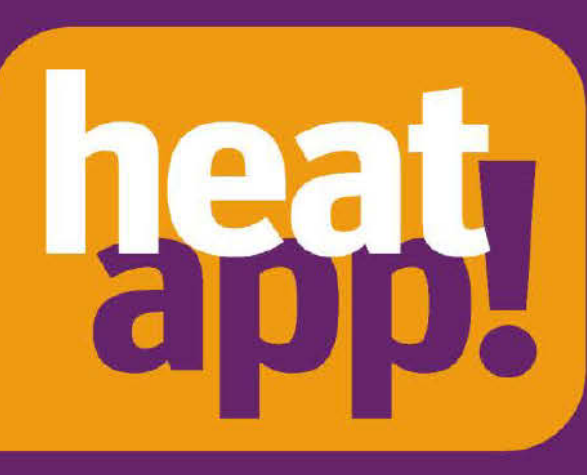

Instructie Handleiding heatapp! systeem

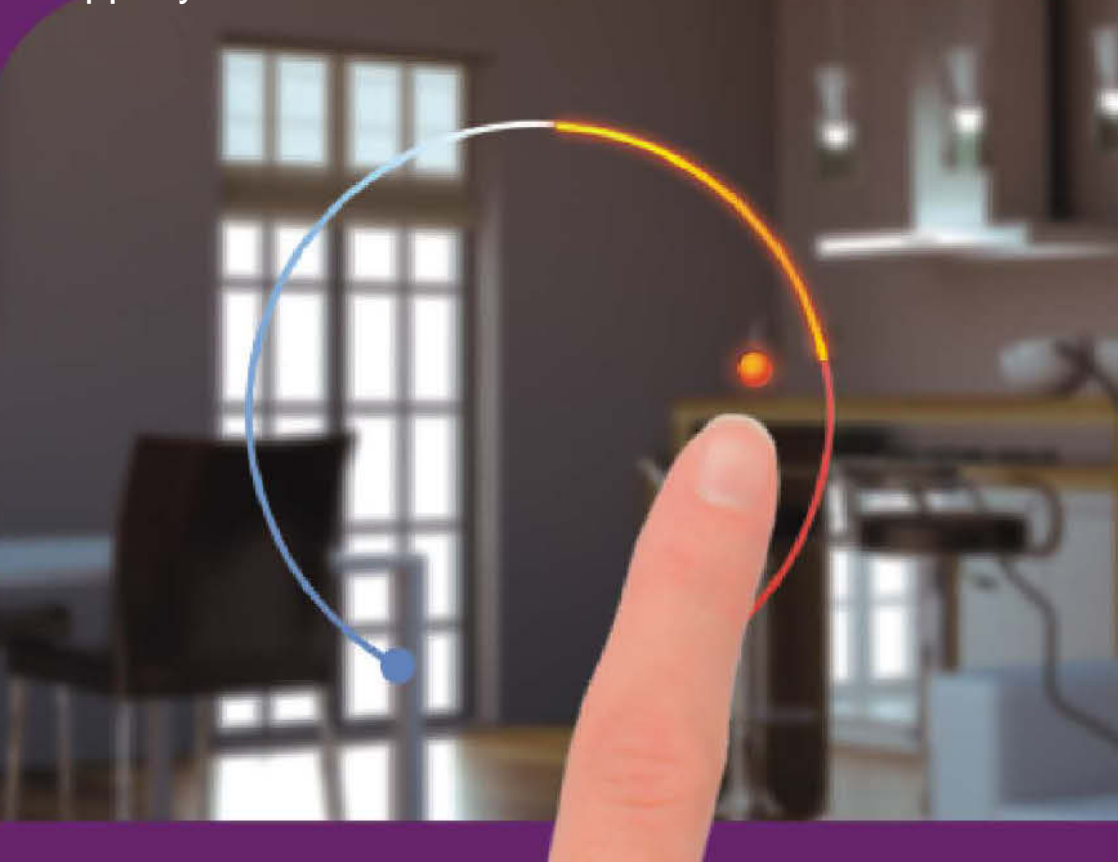

www.ferroli-vdht.be www.vdht.be verkoop@vdht.be

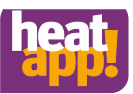

### Copyright

© Copyright by EbV Elektronikbau- und Vertriebs-GmbH Heisterner Weg 8-12 D-57299 Burbach Federal Republic of Germany

Vertaling door Van den Heuvel teuns byba Onder voorbehoud van vertaal fouten en of technische wijzigingen.

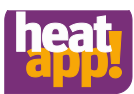

| 1                                   |           | Veiligheid                                                           | 5        |
|-------------------------------------|-----------|----------------------------------------------------------------------|----------|
|                                     | 1.1       | Algemene informatie                                                  | 5        |
|                                     | 1.2       | Instructies waarschuwingen                                           | 5        |
|                                     | 1.3       | Bedoeld gebruik .                                                    | 6        |
|                                     | 1.4       | Personeels kwalificatie.                                             | 6        |
|                                     | 1.5       | Garantiebepalingen                                                   | 6        |
| 2                                   |           | Systeem beschrijving                                                 | 7        |
|                                     | 2.1       | Het Z-Wave draadloos systeem.                                        | 8        |
| 3                                   |           | Componenten                                                          | 9        |
|                                     | 3.1       | heatapp! base                                                        | 9        |
|                                     | 3.2       | heatapp! gateway                                                     | 9        |
|                                     | 3.3       | heatapp! drive                                                       | 9        |
|                                     | 3.4       | heatapp! floor                                                       | 9        |
|                                     | 3.5       | heatapp! sense                                                       | 9        |
|                                     | 3.6       | heatapp! app                                                         | 10       |
|                                     | 3.7       | heatapp! connect                                                     | 10       |
| 4                                   |           | Technische vereisten                                                 | 11       |
| 5                                   |           | Installatie                                                          | 12       |
|                                     | 5.1       | Inhoud                                                               | 12       |
|                                     | 5.2       | Accessoires.                                                         | 12       |
|                                     | 5.3       | Voorwaarden                                                          | 13       |
|                                     | 5.4       | heatapp! base                                                        | 14       |
|                                     | 5.        | .4.1 Openen van de behuizing                                         | 14       |
|                                     | 5.        | .4.2 Installatie.                                                    | 15       |
| 5.4.3 Verbinding elektriciteitsnet. |           | .4.3 Verbinding elektriciteitsnet.                                   | 16       |
|                                     | 5.        | .4.4 Configuratie                                                    | 19       |
|                                     | 5.        | .4.5 Setup wizard                                                    | 21       |
|                                     | 5.5       | heatapp! gateway                                                     | 24       |
|                                     | 5.        | .5.1 Opstelling                                                      | 24       |
|                                     | 5.        | .5.2 Verbinding elektriciteitsnet.                                   | 25       |
|                                     | 5.        | .5.3 Start configuratie                                              | 26       |
|                                     | Э.<br>Б   | 5.4 Setup Wizard                                                     | 28       |
|                                     | 5.<br>5.6 | bostopol floor                                                       | 29<br>20 |
|                                     | 5.0<br>5  | 6.1 Installatio                                                      | 20       |
|                                     | 5.        | 6.2 Aanmelden en afmelden                                            | 30<br>22 |
|                                     | 57        | bestand sense                                                        | . 32     |
|                                     | 5.7       | 7 1 Installatie en registratie                                       | 33<br>33 |
|                                     | 5.8       | Functies van de "learn" toets op de heatapol floor en heatapol sense | 34       |
|                                     | 5.9       | Kanaal toewiizing heatapp! floor                                     | 35       |
|                                     | 5.10      | 0 heatapp! drive .                                                   | 36       |
|                                     | 5         | .10.1 Installatie en registratie                                     | 36       |
|                                     | 5.11      | 1 Connectie test.                                                    | 38       |
|                                     | 5.        | .11.1 Connectie test in het heatapp! gateway menu                    | 38       |
|                                     | 5.        | .11.2 Radio module connectie test                                    | 38       |
|                                     |           |                                                                      |          |

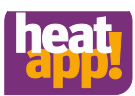

| 5  | .12                                                  | heatapp! repeater                        | 39   |  |  |
|----|------------------------------------------------------|------------------------------------------|------|--|--|
| 5  | .13                                                  | hetapp! App.                             | 40   |  |  |
| 6  | Besturing                                            |                                          |      |  |  |
| 6  | Startprocedure voor de app en login voor het systeem | 41                                       |      |  |  |
|    | 6.1.2                                                | 2 Gebruikers rollen en toegangsrechten . | 44   |  |  |
|    | 6.1.3                                                | Afbeeldingbeheerder                      | 44   |  |  |
| 6  | .2                                                   | Het startscherm                          | 45   |  |  |
|    | 6.2.1                                                | Gebruik van de scenarios.                | 47   |  |  |
|    | 6.2.2                                                | 2 Menu instellingen                      | 49   |  |  |
|    | 6.2.3                                                | 3 Menu systeem.                          | 65   |  |  |
|    | 6.2.4                                                | Menu gateway.                            | 72   |  |  |
| 6  | .3                                                   | heatapp! drive                           | . 76 |  |  |
|    | 6.3.1                                                | Instellen van gewenste temperatuur.      | . 76 |  |  |
|    | 6.3.2                                                | 2 Koppelen van radiator/kamer condities  | . 76 |  |  |
|    | 6.3.3                                                | 3 Concrete connectie test                | . 77 |  |  |
|    | 6.3.4                                                | Raam open identificatie .                | . 77 |  |  |
|    | 6.3.5                                                | 5 Anti-lock systeem                      | . 77 |  |  |
|    | 6.3.6                                                | 8 Reset naar fabrieksinstellingen        | . 77 |  |  |
|    | 6.3.7                                                | Verwijdering.                            | . 78 |  |  |
| 6  | .4                                                   | Toevoeging radio modules                 | . 79 |  |  |
|    | 6.4.1                                                | heatapp! radio modules .                 | . 79 |  |  |
|    | 6.4.2                                                | 2 "Third party" radio modules            | . 80 |  |  |
| 6  | .5                                                   | Herstellen naar fabrieksinstellingen     | . 82 |  |  |
| 7  | He                                                   | rstelling van storingen                  | 83   |  |  |
| 7  | .1                                                   | LEDs op the heatapp! base                | . 83 |  |  |
| 7  | .2                                                   | LED in the heatapp! gateway              | . 83 |  |  |
| 7  | .3                                                   | Storingsberichten                        | . 84 |  |  |
|    | 7.3.1                                                | heatapp! drive                           | . 84 |  |  |
| 8  | Те                                                   | chnische data                            | 85   |  |  |
| 8  | .1                                                   | heatapp! base                            | . 85 |  |  |
| 8  | .2                                                   | heatapp! gateway                         | . 87 |  |  |
| 8  | .3                                                   | heatapp! drive                           | . 88 |  |  |
| 8  | .4                                                   | heatapp! floor.                          | . 89 |  |  |
| 8  | .5                                                   | heatapp! sense                           | . 90 |  |  |
| 8  | .6                                                   | heatapp! repeater                        | . 91 |  |  |
| 8  | .7                                                   | heatapp! Wi-Fi stick                     | . 92 |  |  |
| 8  | .8                                                   | heatapp! USB-LAN Adapter.                | . 93 |  |  |
| 9  | Technische data                                      |                                          |      |  |  |
| 10 | Sy                                                   | steem vereisten                          | 93   |  |  |

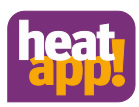

### 1 Veiligheid

#### 1.1 Algemene informatie

De onderdelen zijn niet geschikt voor kinderen en zijn geen speelgoed. Berg de verschillende onderdelen dan ook veilig op buiten het bereik van kinderen. Haal de onderdelen ook niet uit elkaar; ze bevatten geen vervangbare stukken. Mocht zich een defect voordoen, contacteer dan altijd de installateur.

#### 1.2 Instructies waarschuwingen

Verklaring van de waarschuwingsinstructies gebruikt in deze handleiding :

### GEVAAR

#### Korte beschrijving van het gevaar

Het signaalwoord "danger" duidt op een directe bedreiging. Zonder snel nazicht kan dit zorgen voor zware verwondingen of erger.

## 

### Korte beschrijving van het gevaar

Het signaalwoord "warning" duidt op een mogelijke bedreiging. Zonder snel nazicht kan dit zorgen voor zware verwondingen of erger.

## 

Korte beschrijving van het gevaar Het signaalwoord "caution" duidt op een mogelijke bedreiging. Zonder nazicht kan dit zorgen voor lichte verwondingen.

## LET OP

#### Korte beschrijving

Het signaalwoord "LET OP" duidt op mogelijke schade aan een onderdeel.

### Aanwijzing

Het signaalwoord "note" wijst je erop dat er meer informatie is over een bepaald onderdeel of het gebruik.

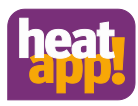

#### 1.3 Bedoeld gebruik

Het toestel en het systeem zijn enkel bedoeld om te gebruiken zoals wordt beschreven in "systeem beschrijving".

Elk ander gebruik dat niet wordt beschreven in deze handleiding wordt aanzien als "fout gebruik" en de producent, noch de installateur zijn verantwoordelijk voor de risico's die dit "fout gebruik" met zich meebrengt.

Het doornemen van deze handleiding is essentieel voor optimaal gebruik.

Risico's en gevaren kunnen mogelijks optreden bij fout gebruik.

#### 1.4 Personeels kwalificatie

De elektrische installatie, de inbedrijfstelling en onderhoud aan de installatie mag enkel gedaan worden door gekwalificeerde technici die erkend zijn bij de operator.

Technici moeten deze handleiding gelezen en begrepen hebben en ook zijn procedures volgen.

Voorwaarden om te kunnen kwalificeren als een erkend technicus:

- Kennis van algemene en speciale veiligheids- en preventieregels
- Kennis van volgende relevante elektriciteits regulaties (e.g. DIN VDE 0100 Part 600, DIN VDE 0100-722) plus de relevante nationale regulaties.
- Bekwaamheid om gevaren en risico's te herkennen en mogelijk gevaar te vermijden.

#### 1.5 Garantiebepalingen

Met oneigenlijk gebruik, het niet in acht nemen van deze handleiding, de inzet van onvoldoende gekwalificeerd personeel, alsmede eigen wijzigingen wordt de aansprakelijkheid van de producent voor de daaruit voortkomende schade uitgesloten.De garantie komt dan te vervallen.

# LET OP

Bij gebruik van niet erkende onderdelen vervalt de garantie

Bij het gebruik van niet goedgekeurde onderdelen is de werking niet gewaarborgd.Alleen door de fabrikant goedgekeurde reserve onderdelen gebruiken!

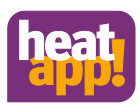

### 2 Systeem beschrijving

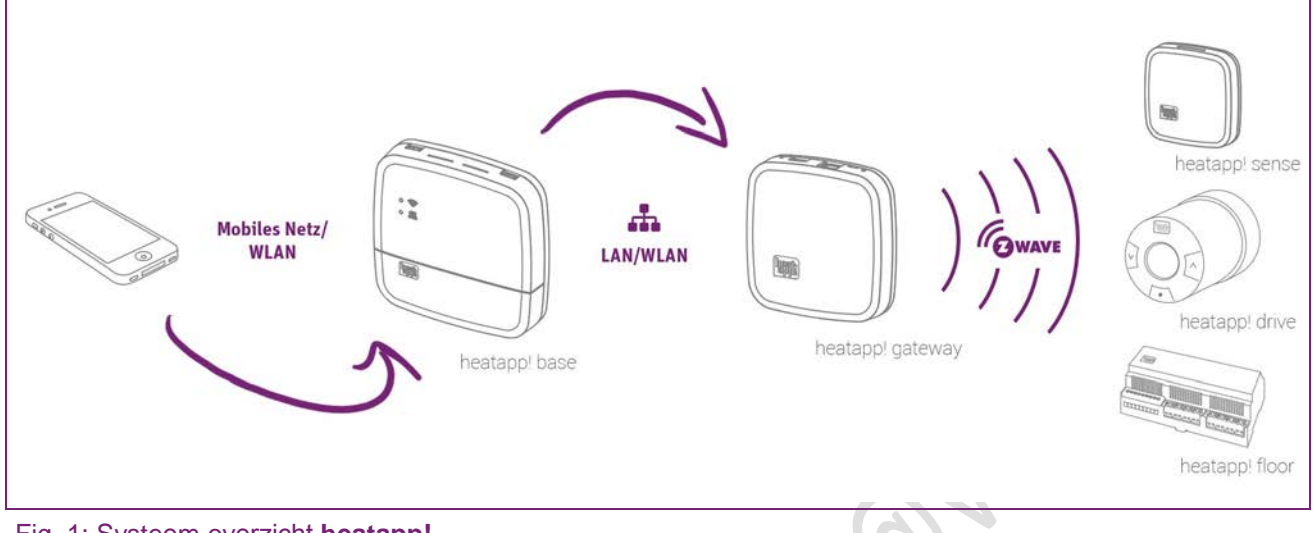

#### Fig. 1: Systeem overzicht heatapp!

**heatapp!** is een systeem dat ontworpen is om de temperatuur van individuele kamers of verwarmingssystemen te regelen. Dit systeem kan bestuurd worden via iOS en Android toestellen.

**heatapp**!'s temperatuursregulatie is mogelijk voor wandradiatoren en vloerverwarming. Via de OpenTherm kan de app ook gekoppeld worden aan de boiler, voor nog meer warmte efficientie. heatapp! kan werken met op gas- of oliegebaseerde systemen, warmtepompen, pellet-installaties of zonneboilers.

**heatapp!** is volledig herbruikbaar, wat natuurlijk belangrijk is wanneer de accomodatie in concreto gehuurd wordt.

De temperatuur kan geregeld worden voor tot wel 24 aparte kamers.

Voor elke kamer kan men een maximum van 4 regelkleppen activeren.

Voor wandradiatoren gebruikt men heatapp! drive en voor vloerverwarming is dit heatapp! floor.

Voor elke kamer waar u de temperatuur wilt kunnen regelen via heatapp! floor, hebt u een heatapp! sense in die specifieke kamer nodig.

Het is mogelijk om tot wel 96 regelkleppen te beheren met heatapp!.

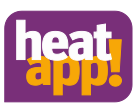

#### 2.1 Z-Wave draadloos systeem

Het Z-Wave draadloos systeem is een draadloze manier van communicatie die speciaal dient voor in de 'smart home' sector. Deze vorm van communicatie is zodanig ontworpen, dat men met een lage energie kost zit bij gebruik, maar toch de maximale veiligheid bewaart.

Z-Wave gebruikt wederkerende communicatie met ontvangstbevestigingen. Enkel geconfirmeerde signalen worden succesvol verzonden om privacy en veiligheid te garanderen. Mocht er toch een storing gebeuren, probeert het systeem eerst zelf 3 maal om het signaal toch te verzenden.

Z-Wave wordt ook gebruikt bij andere 'smart-home' apparatuur en dankzij Z-Wave kan u deze ook via hetapp! gateway besturen. Elk onderdeel stuurt dan data naar het andere onderdeel in zijn eigen netwerk.

**heatapp! floor** and **heatapp! repeater** zijn constant actief in het draadloze netwerken en kunnen daarom ook gebruikt worden als Z-Wave router. Onderdelen zoals heatapp! drive en heatapp! sense, die werken op batterijen kunnen niet gebruikt worden als router, aangezien zij enkel actief gaan wanneer ze een signaal ontvangen of moeten versturen.

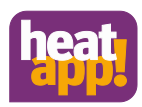

#### 3 Componenten

#### 3.1 heatapp! base

heatapp! base is het centrale controle center van het gehele systeem. heatapp! base kan verbonden worden met de warmte generator van een bestaand systeem. heatapp! base communiceert ook met heatapp! gateway via het "home network".

#### 3.2 heatapp! gateway

**heatapp! gateway** is de centrale radio interface van het systeem. Alle radio modules die gebruikt worden om de radiatoren (**heatapp! drive**), vloerverwarming (**heatapp! floor**) en kamertemperatuur (**heatapp! sense**) te regelen zijn gekoppeld aan de **heatapp! base** via deze **heatapp! gateway**.

#### 3.3 heatapp! drive

**heatapp! drive** is een draadloze actuator voor geleidelijke regulatie van een radiator.

The heatapp! drives past voor alle reguliere vormen van regelkleppen met een M30 x 1.5mm verbinding of RA adapter. Voor regelkleppen met een RA/V en RA/VL verbinding, bieden we een adapter aan. Een heatapp! drive communiceert opnieuw draadloos via heatapp! gateway.

#### 3.4 heatapp! floor

heatapp! floor is een controle systeem voor vloerverwarmingsystemen en verwarmingskringen. heatapp! floor communiceert draadloos met de heatapp! gateway. heatapp! floor bevat ook een geïntegreerde "repeater", die zo het signaal en bereik van de andere heatapp! radio modules verbetert.

#### 3.5 heatapp! sense

De **heatapp! sense** is een kamersensor die de temperatuur meet in kamers met vloerverwarming. Dankzij de geavanceerde draadloze technologie, kan de positie van de heatapp! sense vrij gekozen worden in de kamer. Deze mag wel niet bedekt worden, om zo de meest accurate waarnemingen te garanderen. De **heatapp! sense** communiceert draadloos met de **heatapp! gateway**.

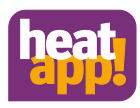

#### 3.6 heatapp! app

De app moet geïnstalleerd worden op mobiele apparaten zoals een smartphone of tablet. (iOS of Android) De app is beschikbaar in Engels, Duits en Nederlands

#### 3.7 heatapp! connect

Activeer **heatapp! connect** met behulp van de setup wizard van heatapp! base als je je verwarmingssystemen vanuit overal wil kunnen besturen. heatapp! connect is een webserver en creëert zo een verbinding met je verwarmingssysteem terwijl je van huis bent. **heatapp! connect** slaagt geen data op. Alle data, toegang en wachtwoorden worden thuis opgeslagen in je **heatapp! base** en zijn enkel toegankelijk voor geautoriseerde gebruikers na een login gemaakt te hebben. Dit concept zorgt voor de maximale bescherming van je data.

Wanneer je verbindt met de **heatapp! base** met het Internet in huis, kan je **heatapp!** gebruiken vanuit overal. Je hebt dan enkel een werkende internetverbinding nodig op de plaats waar je dan bent, via je smartphone of tablet met een 3G/4G (UMTS/LTE) of Wi-Fi connectie.

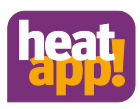

#### 4 Technische vereisten

•

Je kan het **heatapp!** systeem gebruiken met je vloerverwarming, radiatoren of elke andere vorm van verwarming.

Om de heatapp! optimaal te kunnen gebruiken, zijn volgende vereisten nodig :

- Eigen thuisinternet (breedband, kabel, fibre optic, LTE)
- Een bekabeld of draadloos thuis netwerk (LAN, Wi-Fi)
- Een smartphone of tablet (vanaf iOS 7.0 of Android 4.x van 8") met 3G/ 4G mobiel internet (UMTS, LTE).

Wanneer je **heatapp!** enkel vanuit thuis wil gebruiken, heb je enkel een smartphone of tablet nodig zonder enige vorm van mobiel internet.

De **heatapp! app** is op deze moment beschikbaar voor iOS (iPhone, iPad and iPod vanaf iOS 7.0) en Android (vanaf versie 4.x voor tablets vanaf 8") en zal binnenkort ook beschikbaar zijn voor andere besturingssystemen van diverse mobiele apparaten. Enige kennis van verwarmingssystemen is niet nodig, aangezien **heatapp!** door experts geïnstalleerd zal worden volgens uw persoonlijke wensen.

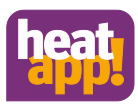

#### 5 Installatie

#### 5.1 Inhoud

#### heatapp! Start Set drive

- 1x heatapp! base
- 1x net aansluitkabel met Schuko stekker voor heatapp! base
- 1x heatapp! gateway
- 1x stroomvoorziening unit voor heatapp! gateway
- 2x Netwerk kabel voor heatapp! base en heatapp! gateway
- 3x heatapp! drive

#### heatapp! Start Set floor

- 1x heatapp! base
- 1x net aansluitkabel met Schuko plug voor heatapp! base
- 1x heatapp! gateway
- 1x stroomverziening unit voor heatapp! gateway
- 2x Netwerk kabel voor heatapp! base en heatapp! gateway
- 1x heatapp! floor
- 3x heatapp! sense

Afhankelijk van de benodigdheden worden **heatapp! drive**, **heatapp! floor** en **heatapp! sense** natuurlijk ook geleverd.

Voor installatiefuncties is er de **heatapp! Installation kit** voorzien, die een **heatapp! USB-LAN-Adapter** en extra netwerk kabel voorziet.

### Aanwijzing

- De **heatapp!** Z-Wave radio modules passen in elk Z-Wave netwerk (geregistreerd) en werken met andere Z-Wave toestellen of andere Z-Wave applicaties.
  - Alle 230 V radio modules in dit Z-Wave network hebben een "repeater" functie voor andere Z-Wave producten en bevorderen zo de betrouwbaarheid van het netwerk.

#### 5.2 Accessoires

De volgende artikelen zijn beschikbaar als accessoires:

- heatapp! Wi-Fi stick
- heatapp! repeater
- Adapter kit voor **heatapp! drive** voor RAV / RAVL kranen.

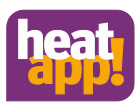

#### 5.3 Voorwaarden

Het is belangrijk om je aan de installatievolgorde te houden van de **heatapp! base** en **heatapp! gateway**.

- 1. Configureer allereerst heatapp! base volledig
- 2. Configureer daarna de heatapp! gateway.

Voor installatie van het heatapp! systeem is wel een standaard laptop en de heatapp! installatie kit vereist, die een heatapp! USB-LAN adapter en netwerkkabel bevat.

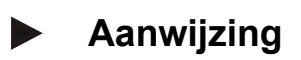

Je hebt een up-to-date Internet browser nodig. Bij voorkeur Mozilla Firefox, Google Chrome of Safari, aangezien deze een automatische update functie hebben.

Om het heatapp! systeem goed te kunnen gebruiken is een Ethernet netwerk (LAN / Wi-Fi) nodig. In de meeste gevallen is deze al verzien met behulp van een goede Internetverbinding en een gepaste router.

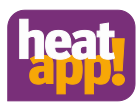

#### 5.4 heatapp! base

#### 5.4.1 Openen van de behuizing

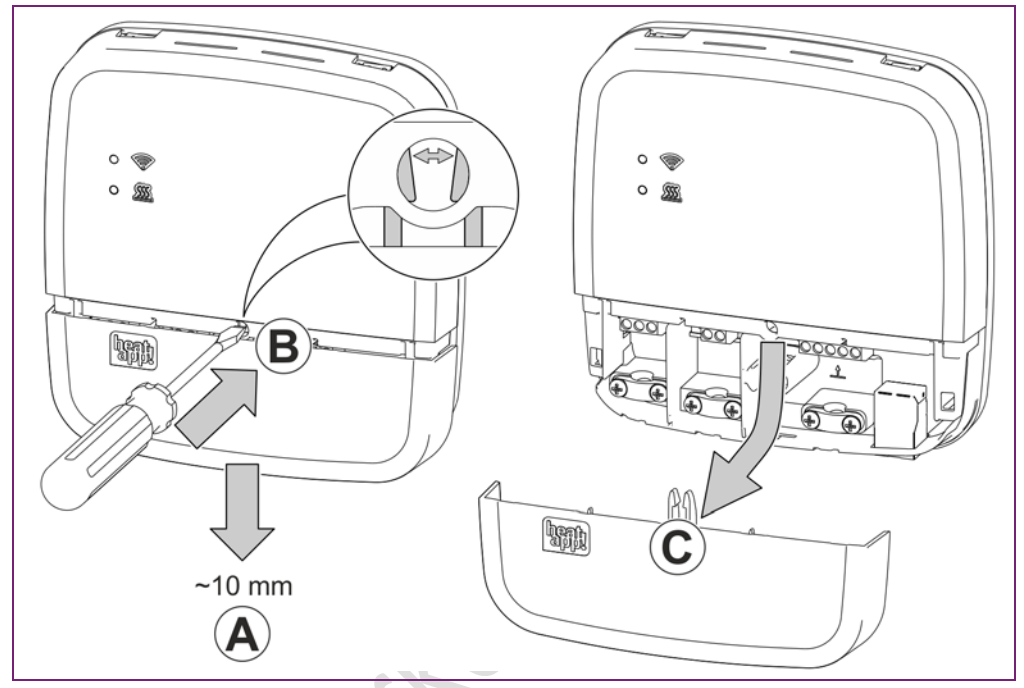

Fig. 2: Openen van de behuizing, heatapp! base

- (A) duw het uiteinde van de behuizing ongeveer 1 cm naar beneden.
- B Haal dit stukje behuizing er voorzichtig af met behulp van een schroevendraaier. Let op dat u deze niet te ver in de heatapp! base duwt, anders zou u elektronische onderdelen kunnen beschadigen.
- (C) Neem het klepje van de behuizing eraf langs beneden.

A A A

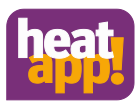

#### 5.4.2 Installatie

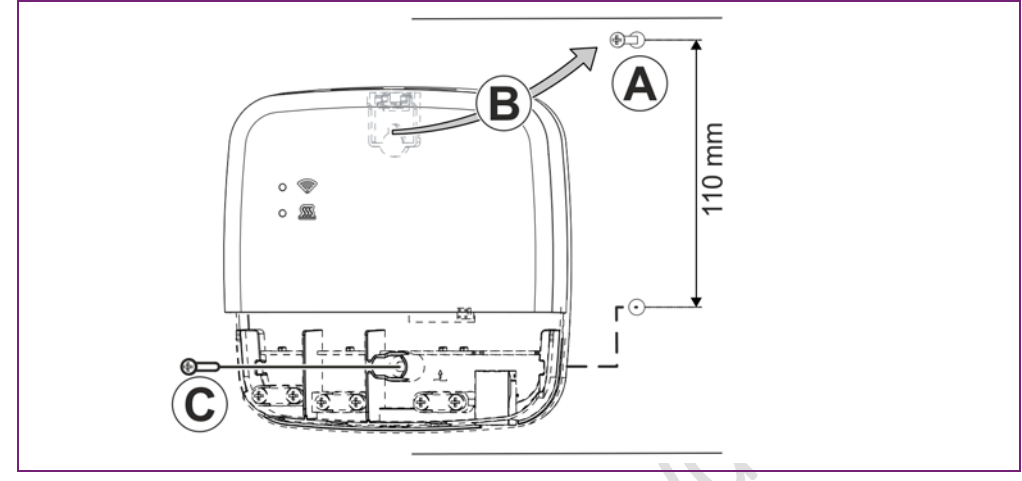

Fig. 3:Wandmontage heatapp! base

Zoek een geschikte plek om de **heatapp! base** op de muur te bevestigen volgens onderstaande aanbevelingen:

- Een 230 V stopcontact moet beschikbaar zijn bij de installatie locatie van de **heatapp! base**.
- Als de heatapp! base wordt gekoppeld aan de warmtebron (e.g. OpenTherm, 0-10V, potentieel vrij contact) moet de locatie vlakbij deze warmtebron zijn.
- Een LAN verbinding tot de consument zijn thuisnetwerk moet beschikbaar zijn bij de installatie van de **heatapp! base**.

#### OF

de plaats van installatie moet zich in het Wi-Fi netwerk van de gebruiker bevinden zodat de heatapp! Wi-Fi stick gebruikt kan worden als alternatief

Installeer de **heatapp! base** met bijgevoegd installatiemateriaal. (Fig. 3, (A) - (C)).

### Aanwijzing

**De heatapp! Wi-Fi stick** is niet bijgevoegd in de standaard inhoud. Deze moet aangekocht worden als extra accesoire.

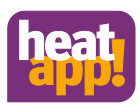

#### 5.4.3 Electrische aansluitingen.

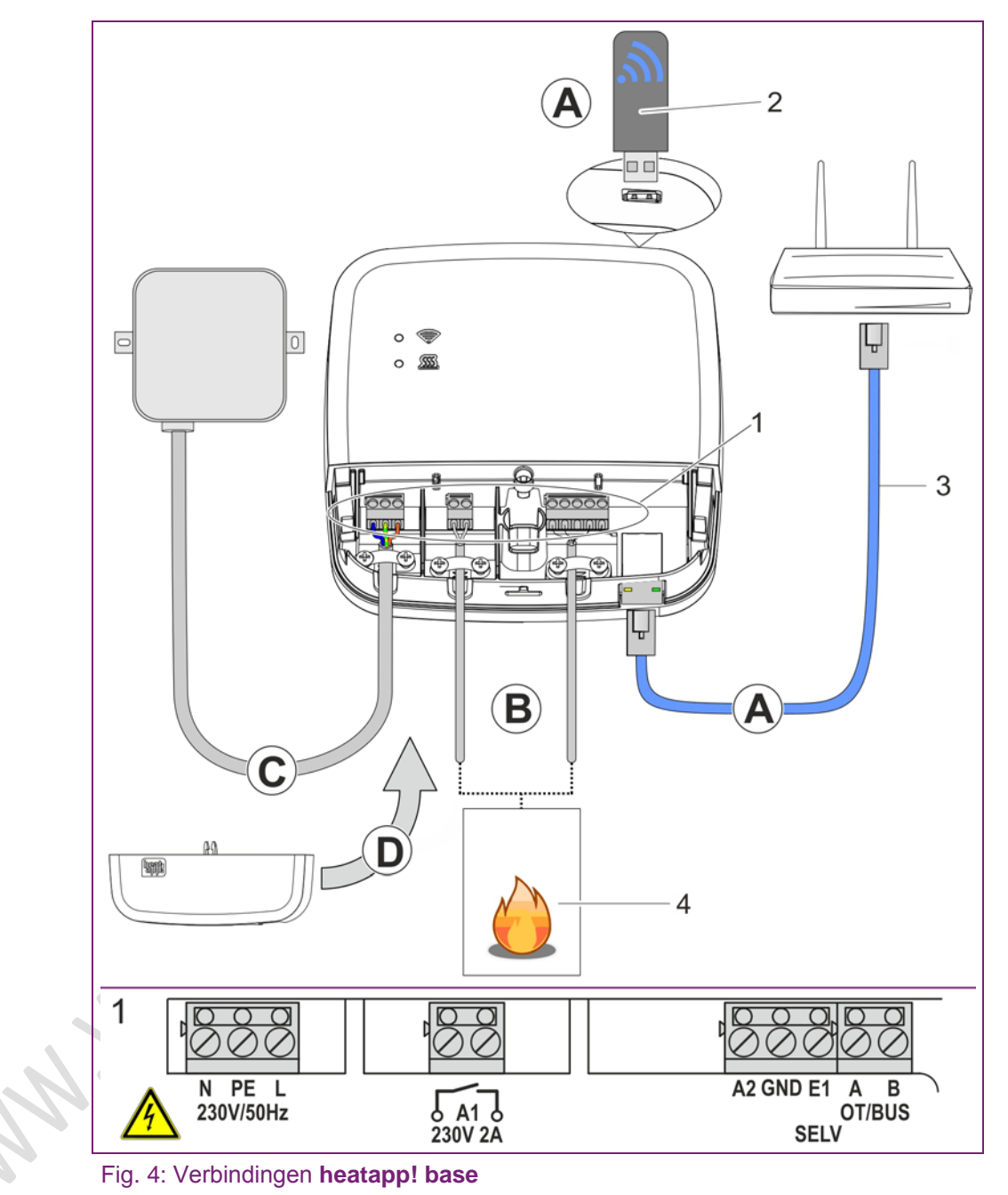

## Aanwijzing

De heatapp! Wi-Fi stick (2) maakt geen deel uit van de standaard levering,

maar kan optioneel worden besteld.

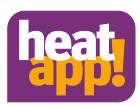

## 🕂 WAARSCHUWING

#### Gevaar door spannings-geleidende delen.

Onderdelen staan onder elektrische spanning. Het aanraken van stroomgeleidende delen , kan tot een elektrische schok,tot verbranding, of tot de dood leiden.

Voor werkzaamheden aan de elektrische installatie de volgende punten in acht nemen: Installatie spanningsvrij maken.

- Tegen opnieuw inschakelen beveiligen.
- Afwezigheid van spanning controleren.

(A) Verbind de heatapp! base met het huis netwerk van de klant.

- Via de netwerkkabel (3) met een vrije ethernet-poort aan de internet router of switch van de klant . De totale kabel lengte van de **heatapp! base** tot de volgende switch of router, mag maximaal 100 meter bedragen.
- Alternatief via WLAN-verbinding.. Plaats de heatapp! Wi-Fi-stick (2) in een van de USB poorten aan de bovenzijde van de heatapp! base. De WLAN- stick moet voor de correcte werking van de heatapp! base.permanent ingeplugd blijven.

Vraag de klant om zijn toegangs gegevens van zijn WLAN netwerk. U heeft deze nodig bij de volgende stappen.

Breng de klant op de hoogte, dat wijzigingen aan sleutel,router,...

de werking van de heatapp! base negatief kunnen beinvloeden en het nodig kan zijn de heatapp! base opnieuw te configureren.

(B) Sluit het verwarmings toestel(pos. 4, optioneel) volgens de klem bezetting op de **heatapp! base** aan. (max. 1 verwarmingstoestel)

Er zijn 3 mogelijkheden van aansluiting:

**OpenTherm:** Het OpenTherm protocol is compatibel met de heatapp! to specify the hot water and flow temperature, provided the heat source has an OT interface open to external connections. E.g. an OT room station can be replaced by the **heatapp! base**.

Connect the OpenTherm link cable to the terminals OT/BUS (in doing so, ensure correct polarity A / B!). Then subsequently select the option "*Heat source control system (OT/Bus)*" in the field "*Heat source*" in the set-up wizard.

Signaal 0-10 V: De heatapp! base zet de ingesteldeaanvoertemperatuur of vermogen voor het verwarmings toestel om in een uitgangs-signaal van 0 - 10V. De parameter instellingen hiervoor vinden plaats in de professionele modus van het heatapp! base menu.

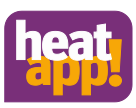

- Schakel contact (thermostaat): Bij verwarmings vraag van de kamers, is het contact gesloten. Indien geen warmte vraag is het contact open.. Verbind de kabel met de A1 aansluiting, en selecteer de optie: warmtebron schakelcontact(A1) in het veld keuze warmtebron.
- Aansluiting E1 is niet toegewezen en blijft vrij.
- C Sluit de voedingsspanning volgens de klem bezetting aan op de **heatapp! base.** Bij het aansluiten van de voedingsspanning dienen de VDE 0100 c.q. de bijhorende nationale voorschriften in acht te worden genomen.
- (D) (B)breng de afdekking van de klemmen terug aan.

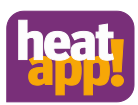

#### 5.4.4 Eerste configuratie

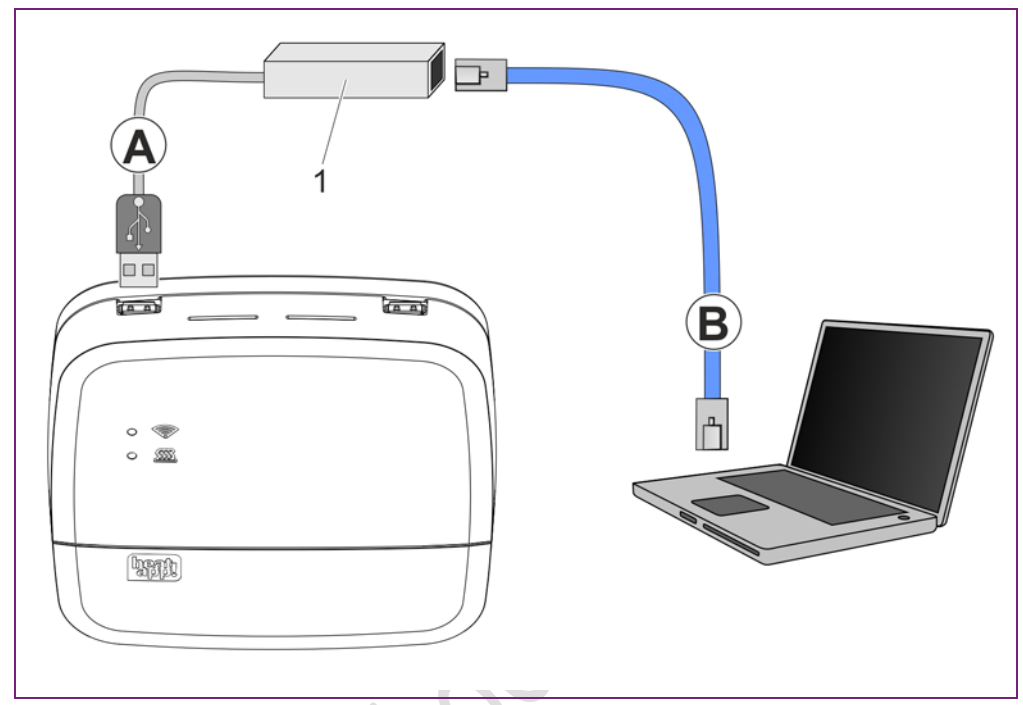

Fig. 5: Eerste instelling heatapp! base

1 heatapp! USB-LAN Adapter(onderdeel installatiekit)

De eersteinstelling **heatapp! base** vindt menu gestuurd plaats via de instelhulp op de browser van de aangesloten pc / laptop. address In de netwerk instellingen van de pc / laptop moet DHCP geactiveerd zijn en mag er geen proxyserver zijn geactiveerd.

## Aanwijzing

Door de update van de apparaatsoftware via download op internet kunnen, afhankelijk van het internet tarief, extra kosten ontstaan.

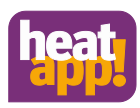

- 1. Schakel de voedingsspanning voor de heatapp! base aan.
- 2. Verbind de heatapp! USB-LAN adapter uit de installatiekit met de heatapp! base en de PC / laptop:
  - A Steek de **heatapp! USB-LAN adapter** in een vrije usb poort op de boven zijde van de **heatapp! base**.
  - B Start de PC / laptop. Verbind de **heatapp! USB-LAN adapter** met de netwerkaansluiting van de PC / laptop.

De instelhulp start kort daarna automatisch in het browservenster van uw laptop / tablet of smartphone.Als de installatiehulp niet automatisch start, voer dan het address <u>http://10.0.0.1</u> in de addresregel van de browser in.

3. Volg de instructies van de instelhulp(zie hoofdstuk "instelhulp", blz 21).

De **heatapp! base** is na de instelling met succes met het klanten netwerk en internet verbonden, als de bovenste LED "*Netwerk*" oo de **heatapp! base** permanent groen brandt.

De betekenis van andere toestanden en aanwijzingen voor de storingsopheffing kunt u vinden in het hoofdstuk LEDS op de heatapp! base

4. Verwijder de heatapp! USB-LAN adapter van de usb poort van de heatapp! base en installeer nu de heatapp! gateway.

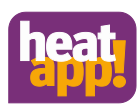

#### 5.4.5 Setup wizard

The setup wizard van de **heatapp! base** leidt u in zeven stappendoor de basisinstellingen van het **heatapp!** system.

#### Stap 1 - Login

Meldt u aan als vakman op de instelhulp.

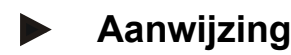

Bij de eerste instelling is geen aanmelding op het systeem noodzakelijk.

#### Stap 2 - Netwerk

Voor de installatie is een functionerend netwerk in uw bedrijf of uw woning nodig,een internetverbinding is daarvoor niet noodzakelijk.

Als u geen internetverbinding heeft , kunt u de **heatapp!** met uw smartphone of tablet alleen van thuis uit bedienen, niet onderweg!.

Ook kunt u dan geen updates voor de **heatapp! base** of **heatapp! gateway laden**.

Wij raden daarom ten zeerste de aansluiting van de **heatapp!** op het Internet aan.

#### Netwerkverbinding tot stand brengen.

- LAN verbinding via DHCP aanbevolen (automatische instelling van de internetverbinding)
- LAN -verbinding met handmatige instellingen (optioneel)
- Instelling van een WLAN verbinding (optioneel)
- Instelling van een proxyverbinding(optioneel)

Na dat de verbinding met internet tot stand is gebracht, controleert het systeem of er een update ter beschikking staat.

• Als er een systeem update aanwezig is , verschijnt het verzoek tot installatie.Zonder installatie van de update, kan er geen instelling plaats vinden.

### Aanwijzing

Deze stap kan overgeslagen worden, als er geen internet aanwezig is.

Verbinden met de **heatapp! connect** voor de afstands besturing van het heatapp! system. **heatapp! connect** is nodig, zodat het systeem later via de app vanuit iedere locatie bediend kan worden.

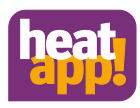

#### Stap 3 - Hydrauliek

Hier kies je de soort aansturing van het verwarmings toestel in de installatie.

## Aanwijzing

Mocht er afzonderlijke kamerregeling met behoeftevraag conform EN 15232 plaatsvinden, dan moet u hier selecterenhoe de **heatapp! base** de energiebron moet aansturen.

Bij de keuze"GEEN"vindt alleen een afzonderlijke kamerregeling plaats .

#### Keuze van het verwarmingstoestel.

- Geen: geen aansluiting op het verwarmingstoestel.
- Brander controle system OT/Bus: OpenTherm verbinding.

HetOpenTherm protocol ondersteund de heatapp! tot specificatie van het warm water en de stromings temperatuur,op voorwaarden dat de opentherm software dit toestaat. Een OT kamerthermostaat kan worden vervangen door de heatapp! base.

• Sturings - signaal 0-10 V (A2):

The heatapp! base zet de ingestelde aanvoertemperatuur of vermogen voor het verwarmings toestel om in een uitgangs-signaal 0 - 10V. De parameterinstelling hierbvoor vindt plaats in de professionele modus van het menu heatapp! base.

• Schakel contact (A1):

Bij warmtevraag van de kamers, is het contact gesloten. Geen warmtevraag van de kamers, is het contact is open.

#### Stap 4 - Kamers

Maak hier alle kamers aan die door de heatapp! geregeld moeten worden en wijs aan de kamers het verwarmings circuit, de mengcircuits en de modus toe.

#### Stap 5 - Mijn installatie

Wijs een naam toe aan uw **heatapp!** systeem en voer de locatie (woonplaats en postcode) in.De ingevoerde woonplaats wordt gebruikt voor de weergave van de weergegevens in de **heatapp! app**.

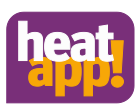

#### Stap 6 - Gebruiker

Om het **heatapp!** systeem te kunnen bedienen, moeten de gebruikers zich met gebruikersnaam en wachtwoord op het systeem aanmelden.

Maak minstens 2 gebruikers met de volgende gebruiks specificaties aan:

• Vakman, voor volledige toegang tot alle instellingen.

• Eigenaar/beheerder,voor de individualisering en gebruikersbeheer.

Andere gebruikers kunnen op een later tijdstip worden toegevoegd.

# OPGELET

Zonder toegangs gegevens is het gebruik van de**heatapp! base** niet mogelijk. Bewaar de toegangs gegevens daarom zorgvuldig!

#### Stap 7- Datum en tijd

Selecteer hier de tijdzone op uw locatie(woonplaats)

U kan kiezen uit volgende varianten:

- Tijd synchronisatie via Internet
- Tijd synchronisatie via eigen NTP server
- Handmatige tijdinstelling.

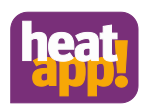

#### 5.5 heatapp! gateway

#### 5.5.1 Opstelling

De **heatapp! gateway** is ontworpen om als tafelapparaat te worden opgesteld. Zoek een geschikte opstellingsplaats voor de **heatapp! gateway** die aan onderstaande eisen voldoet:

- Er moet een 230V geaard stopcontact aanwezig zijn .
- De plaats van opstelling moet zich binnen het draadloze bereik, van de draadloze componenten van de **heatapp!** bevinden en moet,indien mogelijk centraal gekozen worden.
- Op de plaats van opstellingmoet een LAN aansluiting op het

netwerk van de klant ter beschikking staan.

Alternatief: De plaats van opstelling moet zich in het WLAN netwerk van de klant bevinden

heatapp! gateway can be used.

## Aanwijzing

Het draadloze bereik staat in verband met de hoogte van de plaats van opstelling. De**heatapp! gateway** moet, indien mogelijk, op een kamerhoogte van 0,70 ....2 m(vb: op een kast geplaatst worden.) Deze hoogte zorgt voor een optimaal draadloos bereik.

Monteer de heatapp! gateway op de gekozen plek.

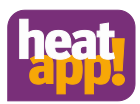

#### 5.5.2 Electrische aansluitingen.

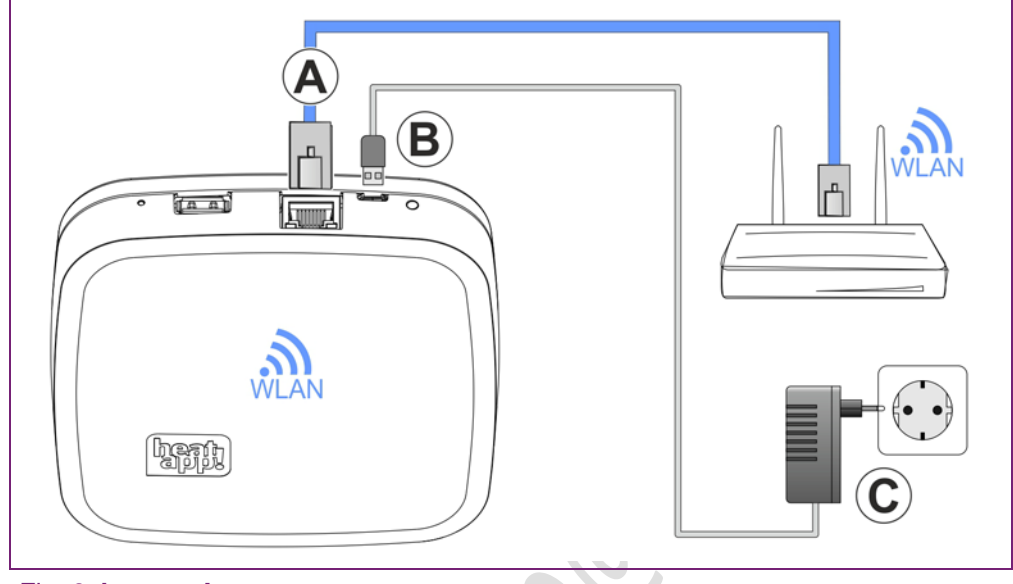

Fig. 6: heatapp! gateway

(A) Verbind de **heatapp! gateway** met het LAN netwerk:

- Via de netwerkkabel met een vrije ethernet poort aan de internetrouter of switch van de klant.De lengte van het totale kabel traject van de **heatapp! gateway** tot de volgende switch of router ,mag maximaal 100 meter bedragen.
- Als alternatief via WLAN-verbinding via de in de heatapp! gateway.wlan-module.
  - Vraag de klant om de toegangs gegevens van zijn WLAN netwerk. U heeft deze nodig bij de volgende instel stappen.
- B) Sluit de meegeleverde stekkeradapter aan op de heatapp! gateway.
- C) Steek de stekkeradapter in een contactdoos van de stroomvoorziening.

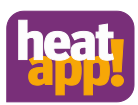

#### 5.5.3 Eerste configuratie gateway

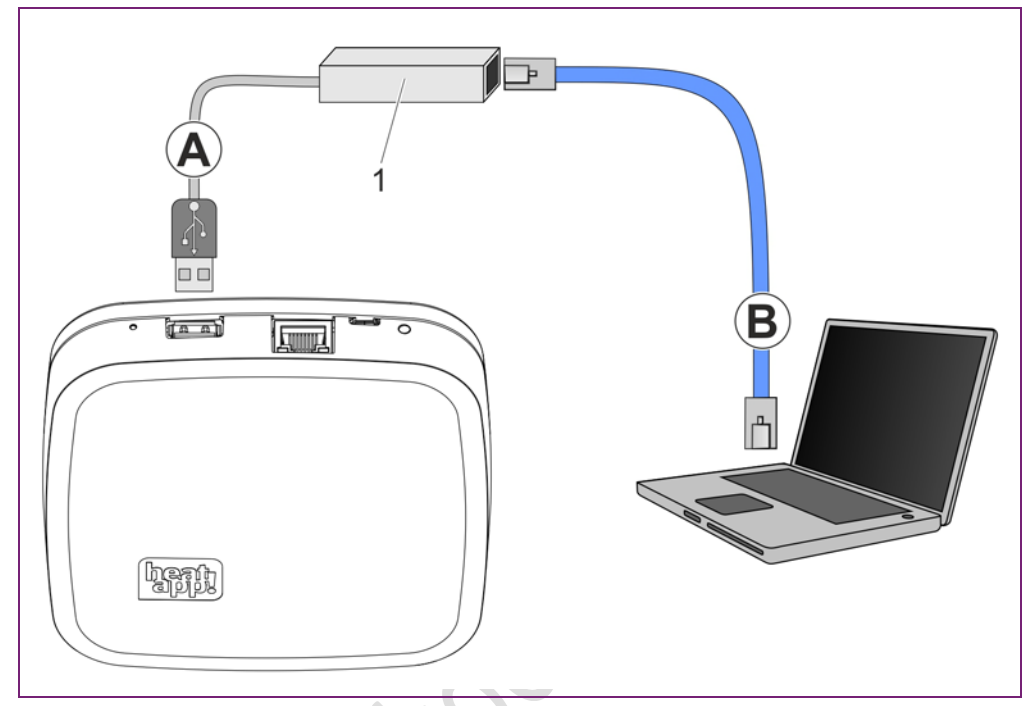

#### Fig. 7: Eerste instelling heatapp! gateway

De eerste instelling van de **heatapp! gateway** is menu gestuurd. Deze vindt plaats via de instelhulp op de browser van de aangesloten pc / laptop. In de netwerkinstellingen van PC / laptop moet DHCP(automatische adrestoewijzing) geactiveerd zijn. er mag geen proxyserver geactiveerd zijn.

### Aanwijzing

Door de update van de apparaatsoftware via download op internet kunnen, afhankelijk van het internettarief, extra kosten ontstaan.

1. Schakel de voedingsspanningvan de heatapp! gateway aan.

- 2. Verbind heatapp! USB-LAN adapter uit de installatiekit met de heatapp! gateway en de PC / laptop:
  - (A) Steek de heatapp! USB-LAN adapter in een vrije USB poort aan de bovenzijde van de heatapp! gateway.
  - (B) Start the PC / laptop. Verbind de heatapp! USB-LAN adapter met de netwerkaansluiting van de PC / laptop.

De instelhulp start kort daarna automatisch in het browservenster van uw laptop/ tablet of smartphone. Als de instelhulp niet automatisch start , voer dan het adres <a href="http://10.0.0.1">http://10.0.0</a>. In de adresregel van de browser in.

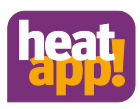

3. Volg de aanwijzingen van de instelhulp(zie hoofdstuk "Setup wizard", on page 28).

De **heatapp! gateway** is na de instelling met succes met het klantennetwerk, de **heatapp! base** en het Internet verbonden, als de LED aan de zijkant van de **heatapp! gateway** permanent GROEN brandt.

De betekenis van andere toestanden en aanwijzingen voor storingsopheffingen kunt u vinden op blz 83, on page 83.

4. Na de eerste instelling met de instelhulp komt u in het menu van de **heatapp gateway**. Voer daar de aanmeldingen van de draadloze componenten heatapp! uit (zie hoofdstuk "draadloze componenten", op blz.29).

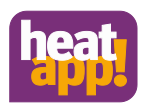

#### 5.5.4 Setup wizard

De setup wizard van de **heatapp! gateway** leidt u in vier stappen door de basis instellingenvan de **heatapp! gateway**.

#### Stap 1 - Login

Meld u zich met de toegangsgegevens voor de heatapp! gateway op de instelhuilp aan.

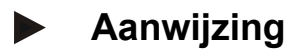

Bij de eerste instelling is geen aanmelding op het systeem noodzakelijk.

#### Stap 2 - Netwerk

Voor de installatie is een functionerend netwerk in uw bedrijf of uw woning nodig, een internetverbinding is daarvoor niet noodzakelijk.

Als u geen internetverbinding heeft,kunt u de **heatapp!** met uw smartphone of tablet alleen van thuis uit bedienen.Niet onderweg.

Ook kunt u geen updates voor de **heatapp! base** or **heatapp! gateway laden**. Wij raden ten zeerste de aansluiting aan op het internet.

#### Netwerkverbinding tot stand brengen.

- LAN verbinding via DHCP is aanbevolen (automatische instelling internet verbinding)
- LAN verbinding met handmatige instellingen (optioneel)
- Instelling van WLAN verbinding (optioneel)
- Instelling van een proxyverbinding (optioneel)

#### Stap 3 - Verbinding heatapp! base

Selecteer hier de heatapp! base die u met de heatapp! gateway wilt verbinden.

#### Stap 4 - Paswoord

Wijs een wachtwoord toevoor de toegang tot de heatapp! gateway.

## LET OP

Zonder wachtwoord is de toegang tot het menu van de **heatapp!** gateway niet mogelijk. Bewaar het wachtwoord daarom zorgvuldig.

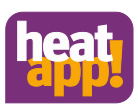

#### 5.5.5 heatapp! radio modules

De instellingen van de **heatapp! gateway** moeten zijn uitgevoerd en de LED op de zijkant moet permanent GROEN branden.De betekenis van andere toestanden en aanwijzingen kan je terugvinden onder het hoofdstuk LED op de gateway blz 83

Indien nog niet gebeurd, verbind je de **heatapp! USB LAN adapter** van de installatie kit met de **heatapp! gateway** en de PC / laptop. Het menu van de **heatapp! gateway** wordt kort daarna automatisch in het browservenster weergegeven. Als het menu niet automatisch start , voer het adres http://10.0.0.1 in de adres regel van de browser in.

- 1. Meld u aan met het u toegewezen wachtwoord.
- 2. Meld alle draadloze componenten op de **heatapp! gateway** aan volgens onderstaande beschrijving.

## Aanwijzing

Meld indien aanwezig ,eerst de **heatapp! floor** aan, aangezien deze een repeater functie heeft en aan de verbetering van het draadloze bereik bijdraagt. Daarna meldt u de draadloze **heatapp! sense** en **heatapp! drive** modules aan.

Het **heatapp!** systeem bedient ook de Z-Wave-componenten (actuators en repeaters). De basis functies van deze componenten kunnen gecontroleerd worden via de **heatapp! gateway** onder "Instellingen/systeem/gateway/draadloze modules/beheer" afhankelijk van de functie.

Andere informatie betreffende het gebruik van derden draadloze modules vindt u terug in hoofdstuk "Derden draadloze modules", op pagina 80.

Als er verschillende draadloze modules zijn geregistreerd, omdat er bijvoorbeeld verschillende radiators aanwezig zijn, dan is de eerst geregistreerde draadloze module de hoofdmodule. Deze temperatuur wordt ook weergegeven in de app.

Selecteer nu welke draadloze module u wenst te gebruiken:

- **heatapp! floor**, zie hoofdstuk "heatapp! floor op pagina30. **heatapp! sense**, zie hoofdstuk "heatapp! sense", op pagina 33.
- heatapp! drive, zie hoofdstuk "heatapp! drive", op pagina 36.
- heatapp! repeater, zie hoofdstuk "heatapp! repeater", op pagina 39.
- Na het installeren van al de draadloze modules, kan u de **heatapp!** USB-lan adapter verwijderen.

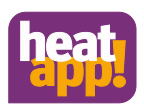

#### 5.6 Heatapp! floor

#### 5.6.1 Installatie

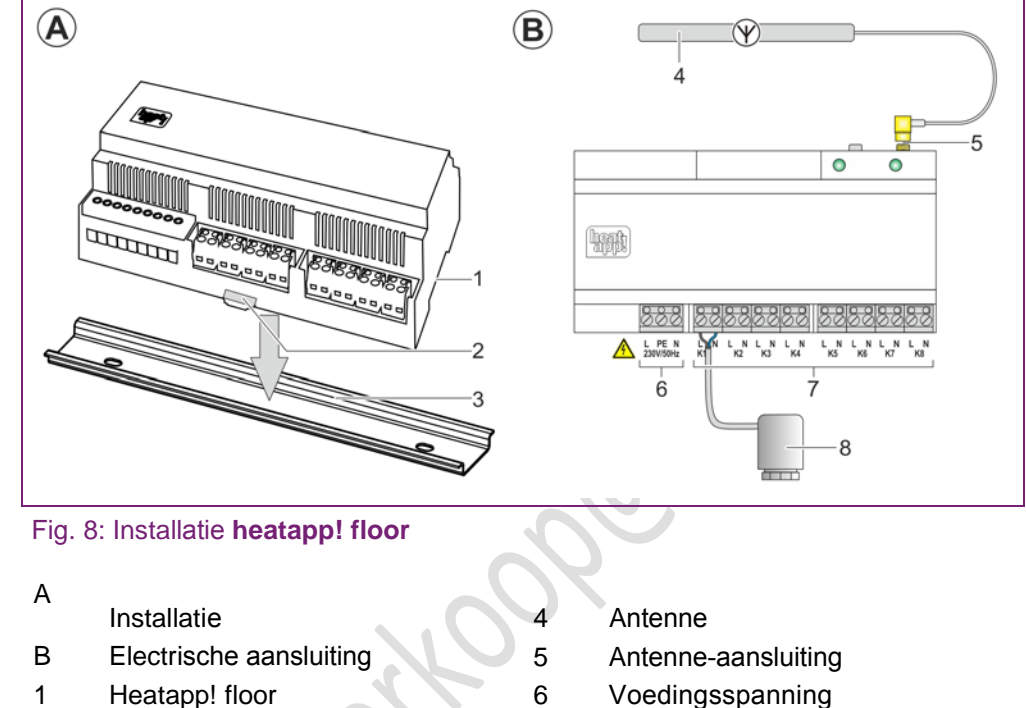

- 2 Haak
- 3 Din- rail

1.

- Voedingsspanning
- 7 Uitgangen voor actuator
- 8 Actuator

## Aanwijzing

De heatapp! floor wordt geleverd als DIN-Railbehuizing.

Om aan de berschermingsgraad IP20 te voldoen, moet heatapp! floor in een geschikte, alleen met gereedschap te openen, schakelkast/ verdeelkast ingeboud worden.

- Selecteer een geschikte montageplek in de verdeelkast van de vloerverwarming.
- 2. Bevestig de DIN-rail in de verdeelkast.
- 3. Plaats de heatapp! floor op de DIN-rail.
- 4. Vergrendel de haak door omlaag te drukken.
- 5. Zorg ervoor dat u de antenne buiten de verdeelkast van de vloerverwarming kan monteren.
- 6. Sluit de antenne met de antennestekker aan op de antenne aansluiting van de heatapp! floor. Bevestig de antenne pas na de geslaagde aanmelding van alle draadloze modules aan de heatapp! gateway, aangezien de beste montageplek dan pas kan worden vastgesteld.

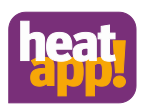

- 7. Sluit de thermo electrische actuators van de vloerverwarming (230V N/C) aan volgens de klembezetting op de **heatapp! floor**.
- 8. Sluit de voedingsspanning aan op de **heatapp! floor** volgens de klembezetting.

De bedrijfsdisplay brandt groen wanneer de **heatapp! floor** klaar is voor gebruik. Bij het aansluiten van de voedingsspanning dienen de VDE 0100 of de bijhorende nationale voorschriften in acht worden genomen.

## Aanwijzing

De thermo electrische actuators zijn niet bijgeleverd bij de **heatapp! floor**. De thermo electrische actuator moeten reeds aanwezig zijn of gekocht worden in de vakhandel.

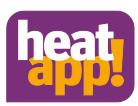

#### 5.6.2 Aanmelden / Afmelden

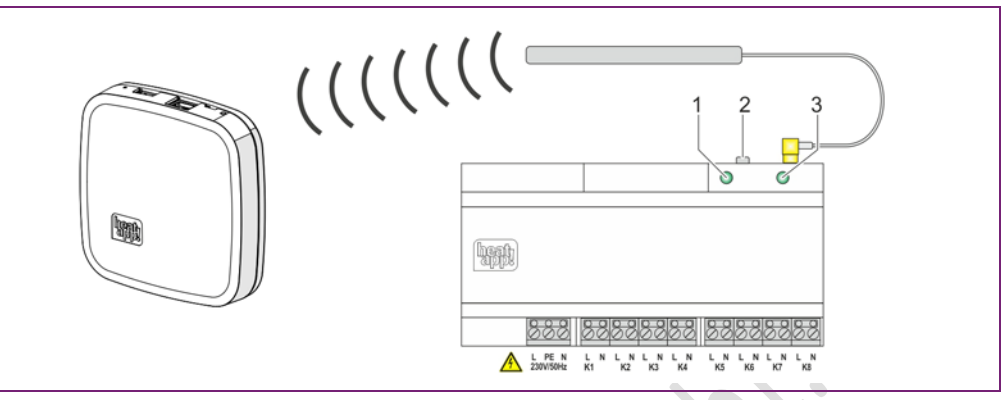

#### Fig. 9: Aanmelden heatapp! floor

Aanmelden op de heatapp! gateway:

- 1. Kies in het menu van de **heatapp! gateway** "draadloze componenten" en daarna "aanmelden en afmelden. U wordt verzocht om de programmeertoets in te drukken.
- 2. Druk 2 seconden op de programmeertoets (zie ook hoofdstuk "Functies van de programmeertoets op de heatapp! floor en heatapp! sense")
- 3. Zodra de **heatapp! gateway** de **heatapp! floor** herkent, wordt u verzocht om een naam toe te wijzen.
- 4. Controleer in het menu van de **heatapp! gateway**, onder "Draadloze modules" of de **heatapp! floor** met succes was aangemeld of afgemeld en wijs de afzonderlijke kanalen van de **heatapp! floor** toe aan de kamers die gemaakt zijn in het **heatapp! base** menu.

## Aanwijzing

De aanwijzing van de afzonderlijke kanalen van de **heatapp! floor** aan de kamers is alleen mogelijk indien de kamersensoren van de **heatapp! sense** al zijn toegewezen aan de kamers.

Installeer nu de bijhorende sensors van de **heatapp! sense** sensors (als dit nog niet gebeurd is) en voer de kanaalstoewijziing uit zoals beschreven in hoofdstuk " kanaaltoewijzing h**eatapp! floor**".

### • Aanwijzing

De afmeldingsprocedure vindt analoog aan de aanmeldingsprocedure plaats. Gebruik in plaats van de knop "aanmelden" de knop "afmelden" en voer de eerder beschreven stappen uit.

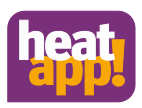

#### 5.7 heatapp! sense

#### 5.7.1 Installatie, aanmelden en afmelden

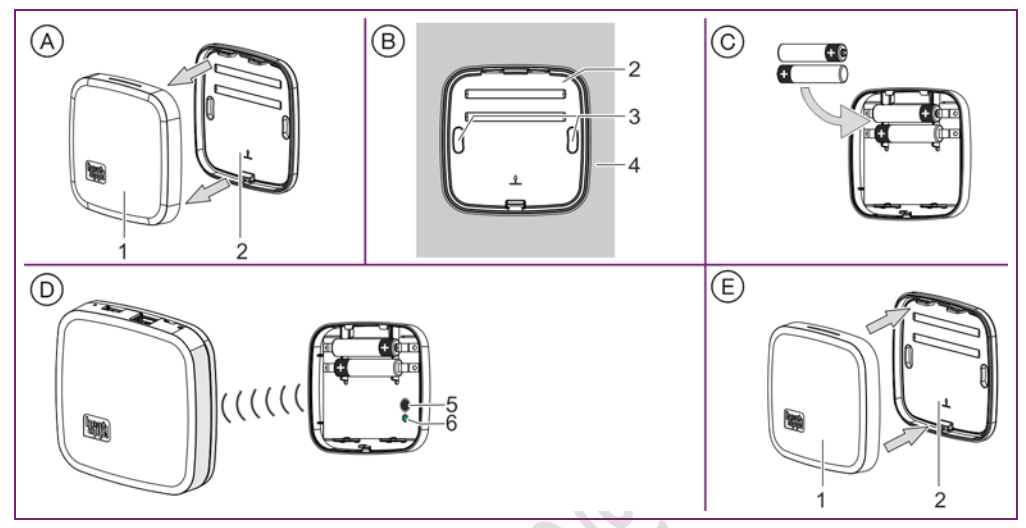

Fig. 10: Installatie / aanmelden van heatapp! sense

- Kies een geschikte montageplek.
  Zorg ervoor dat er geen leidingen of kabels lopen in de montagemuur die beschadigd kunnen worden door de installatie.

1.

- Koppel het bovenste deel (1) van de behuizing los van het onderste deel (2).
- 2. Schroef het onderste deel van de behuizing op gewenste plaats op de muur (4)
- 3. Plaats de AAA batterijen in de batterijhouder van het bovenste deel van de behuizing. Let daarbij op de juiste polariteit! Gebruik geen herlaadbare batterijen.
- 4. Selecteer in het menu van de **heatapp! gateway** "Aan en afmelden" onder "Draadloze modules " en daarna "Aanmelden". U wordt gevraagd om op de programmeertoets te drukken (5).
- 5. Druk voor 2 seconden de programmeertoets in (5). Zie ook hoofdstuk "Functies van de programmeertoets in de heatapp! floor en heatapp! sense.
- 6. Zodra de **heatapp! gateway** de **heatapp! sense** herkent, wordt u gevraagd om de draadloze kamersensor een kamer en naam te geven (bijv. muur links).
- 7. Kijk in het menu van de **heatapp! gateway** onder "Draadloze modules", of the **heatapp! sense** succesvol is aan of aangemeld.
- 8. Plaats het bovenste deel van de behuizing op het onderste deel.

### Aanwijzing

De afmeldingsprocedure vindt analoog aan de aanmeldingsprocedure plaats. Gebruik in plaats van de knop "aanmelden" de knop "afmelden" en voer de eerder beschreven stappen uit.

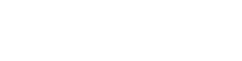

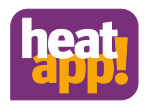

#### 5.8 Functies van de programmeertoets op de heatapp! floor and heatapp! sense

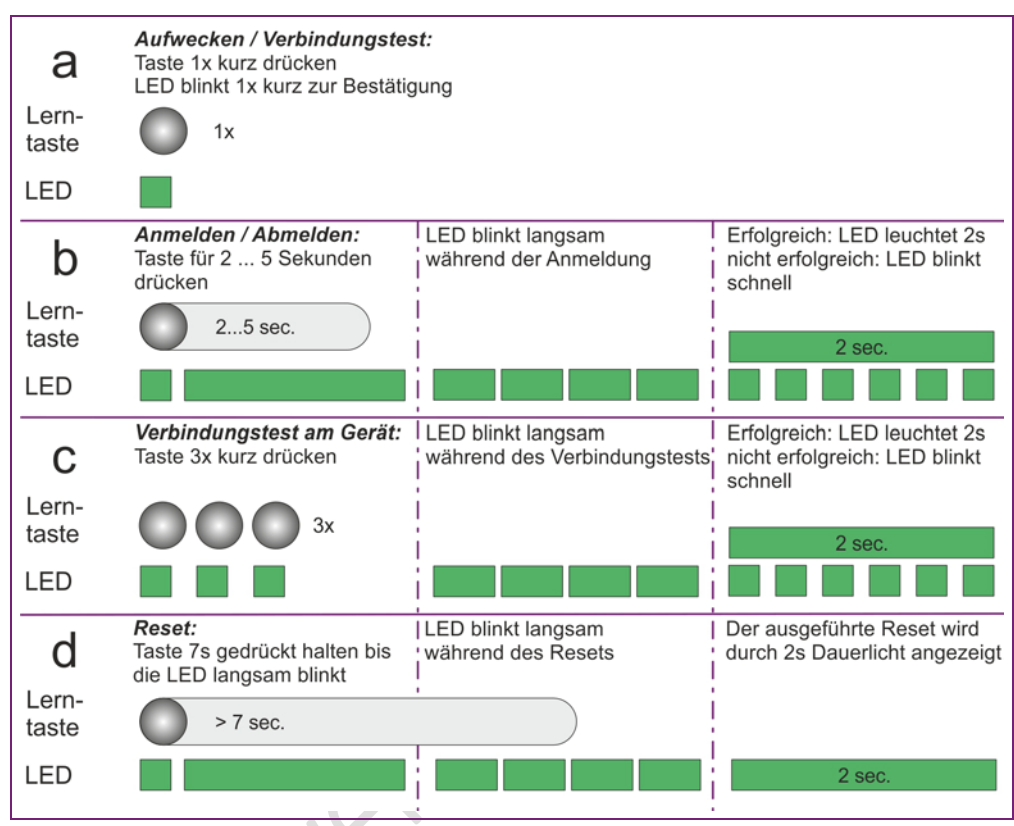

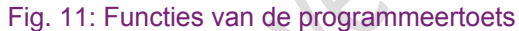

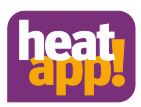

#### 5.9 Kanaaltoewijzing heatapp! floor

| Verwalten      |                                |          |  |
|----------------|--------------------------------|----------|--|
| Funkkompone    | enten aktualisieren            |          |  |
| raum1          |                                |          |  |
|                | sense 🥼                        | heatapp! |  |
| eses saus      | Flur<br>Erdgeschoss:<br>Kanal1 | heatapp! |  |
| Büro BK        |                                |          |  |
|                | Büro BK 🧷                      | heatapp! |  |
| heatapp! floor |                                |          |  |
| 6444 6444      | Flur Erdgeschoss               | heatapp! |  |
|                |                                |          |  |

Fig. 12: Kanaaltoewijzing heatapp! floor en heatapp! sense

Nadat de **heatapp! sense** is aangemeld, kan de kanaaltoewijzing van de **heatapp! floor** plaatsvinden.

- 1. Kies in het **heatapp! gateway** het menu punt "Beheren" onder "Draadloze componenten".
- 2. Klik op de heatapp! floor en er gaat een pop-up open.
- 3. Klik op het symbool van het toe te wijzen kanaal en selecteer de bijbehorende kamer die van de **heatapp! sense** voorzien is.

De **heatapp! floor** is in het menu "Beheren" verschillende malen te zien, omdat hij als apparaat zelf wordt genoemd en in de desbetreffende kamertoewijzing zichtbaar is.

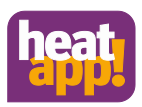

#### 5.10 heatapp! drive

#### 5.10.1 Installatie, aanmelden en afmelden

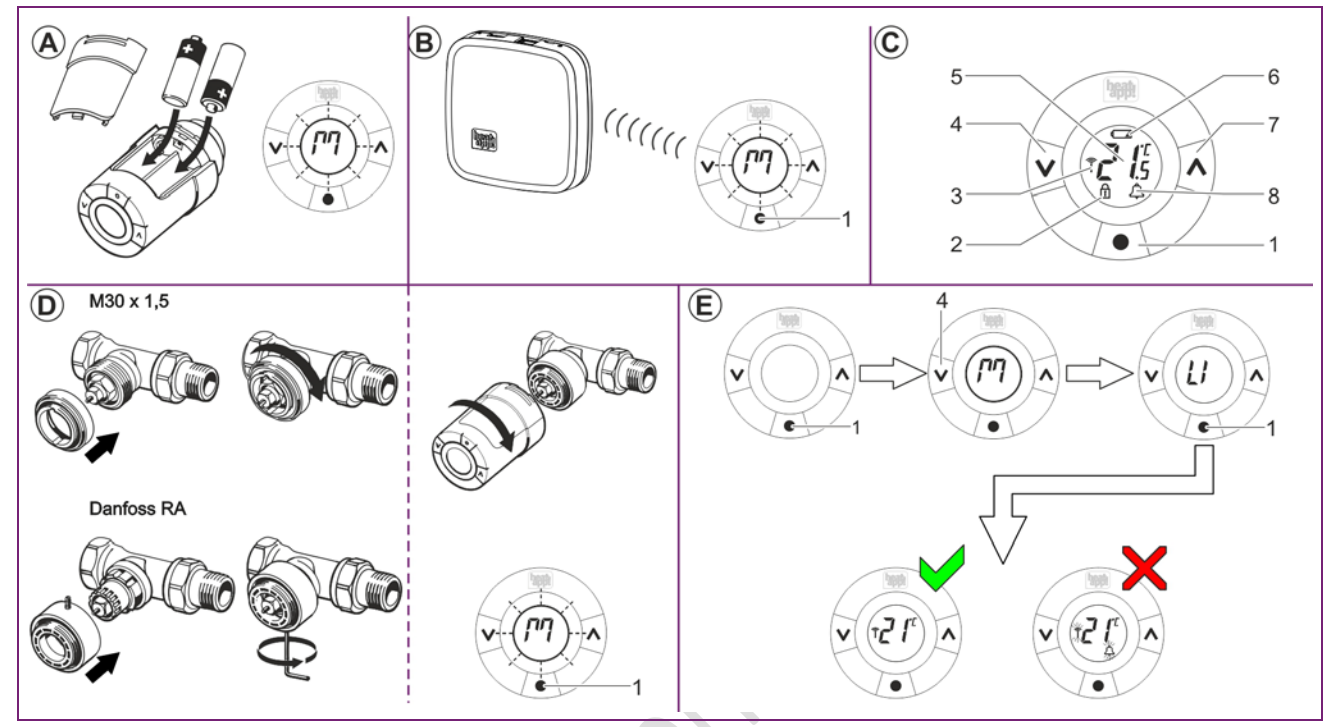

Fig. 13: Installatie en aanmelden heatapp! drive

**3**.

- 1 "Enter" / "Programmeertoets"
- 2 Blokkering
- 3 Draadloze verbinding
- 4 "Down"

5 Ingestelde temperatuur

- 6 Batterij zwak
- 7 "Up"
- 8 Alarm

1. Pak een heatapp! drive uit en plaats de AA batterijen in het batterijvak. Let daarbij op de juiste polariteit!

2. Kies in het browservenster van uw pc het menu-punt "Aan - / Afmelden" en daarna "Aanmelden". U wordt verzocht om de programmeertoets van de **heatapp! drive** in te drukken.

De display in de **heatapp! drive** verschijnt een knipperende "M". Druk nu op de programmeertoets in het midden onder de display.

Als de **heatapp! gateway** de **heatapp! drive** herkent, wordt u verzocht om de naam voor deze actuator toe te voegen (bijv. Radiator raamzijde") en wijs de actuator een kamer toe die bij de instelling van de **heatapp! base** was aangemaakt.
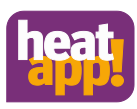

- 4. Monteer de **heatapp! drive** aan het ventiel van de desbetreffende radiator in de toegewezen kamer. Vóór de montage moet een knipperende "M" op het display weergegeven worden.
  - Controleer of een van de twee meegeleverde adapter past bij het radiatorventiel.
  - Schroef de adaptor op het radiatorventiel en vervolgens de heatapp! drive op de adapter.

# Aanwijzing

Er worden twee adapters geleverd bij de **heatapp! drive** voor M30 x 1.5-(K-adapter) and Danfoss RA-ventielen. Andere adapters voor RAV en RAVL verntielen zijn beschikbaar als toebehoren.

- 5. Druk 3 seconden lang op de programmeertoets (Fig. 13, D, pos;. 1) tot het display uit gaat en de **heatapp! drive** op het ventiel wordt gefixeerd.
- 6. Herhaal stappen 3-5 voor alle verwarmingselementen en kamers.
- 7. Controleer of de **heatapp! drive** ook na de montage nog steeds draadloos verbonden is met de **heatapp! gateway** (zie hoofdstuk "Verbindingstest".

# Aanwijzing

De afmeldingsprocedure vindt analoog aan de aanmeldingsprocedure plaats. Gebruik in plaats van de knop "aanmelden" de knop "afmelden" en voer de eerder beschreven stappen uit.

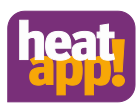

### 5.11 Verbindingstest

In de laatste stap controleert u de verbinding van de gemonteerde draadloze componenten met de **heatapp! gateway**.

### 5.11.1 Verbindingstest in de heatapp! gateway menu

- Kies in het browservenser van uw pc het menu-punt "Verbindingsstatus". U ziet nu een lijst van geregistreerde draadloze componenten en hun verbindingsstatus.
- 2. Druk op de knop "Verbindingstest" en daarna op "Verbindingstest starten".
- 3. Druk op de programmeertoest van een gemonteerde draadloze component om deze te wekken.
- 4. Herhaal stap 3 voor al de draadloze componenten.

Er wordt een groene stip weergegeven voor elke draadloze component dat succesvol is verbonden met de **heatapp! gateway**. Als u nog steeds niet een succesvolle verbinding hebt meer een of meerdere draadloze modules, is het draadloze bereik niet voldoende.

Positioneer de **heatapp! gateway** of de antenne van de **heatapp! floor** op een andere plek, zodat al de draadloze componenten bereikt kunnen worden. Herhaal de verbindingstest.• Mocht dit niet voldoende zijn, voeg dan de **heatapp! repeater**<sup>\*</sup> toe ter verbetering van het draadloze bereik. Volg de aanwijzingen voor installtie en aanmelding van de **heatapp! repeater** 

### 5.11.2 Verbindingstest van de draadloze componenten

Als er geen mogelijkheid bestaat om de verbindingstest in de **heatapp! gateway** uit te voeren, omdat bijv. de afstand tussen **heatapp! gateway** en de gemonteerde draadloze component te groot is, kan de verbindingstest ook direct op de gemonteerde draadloze component uitgevoerd worden.

### heatapp! drive

- 1. Druk op de middelste toets voor 3 sec. tot "M" wordt weergegeven op de display.
- 2. Druk daarna op de linkse toets tot "Ll" wordt weergegeven op de display en bevestig met de middelste toets. Met deze procedure wordt een verbindingstest op het apparaat geactiveerd.

Zodra de verbinding tot stand komt, gaat "LI"" uit. Als er geen verbinding is gemaakt, gaat de symbolen antenne en alarm knipperen.

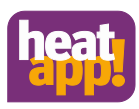

### heatapp! floor and heatapp! sense

•Druk driemaal kort achter elkaar op de programmeertoets. Als bevestiging gaat de LED driemaal snel knipperen.

Tijdens de verbindingstest knippert de LED traag.

Bij een succesvolle verbinding, knippert de LED 2 sec. lang.

Als er geen verbinding is met de **heatapp!gateway** knippert de LED snel.

Zie ook "Functies van de programmeertoets van de heatapp! floor and heatapp! sense".

### 5.12 heatapp! repeater

De **heatapp! repeater** is niet inbegrepen in de standaard levering; dit moet besteld worden als toebehoren.

- Haal de heatapp! repeater uit de verpakking en steek hem in een vrije 230V contactdoos, die tussen de heatapp! gateway en de draadloze niet bereikbare gemonteerde component ligt.
- 2. Selecteer in het menu van de **heatapp! gateway** "Aan-/Afmelden" onder "Draadloze modules" en daarna "Aanmelden". U wordt verzocht om op de programmeertoest van de **heatapp! repeater** te drukken.
- 3. Druk nu op de programmeertoets van de **heatapp! repeater**. Als de **heatapp! gateway** de **heatapp! repeater** herkent, wordt u gevraagd om een naam in te geven (bijv. repeater verdieping).
- 4. Herhaal de verbindingstest volgens de beschrijving in het hoofdstuk "Verbindingstest".

Als u bij een of meerdere draadloze modules geen succesvolle verbinding hebt, is het draadloze bereik nog steeds niet voldoende.

- Positioneer de **heatapp! repeater** op een andere plek, zodat alle draadloze componenten beeikt kunnen worden.
  - Als dit niet voldoende is, voeg dan een **heatapp! repeater** toe omt het draadloze bereik te verbeteren.

# Aanwijzing

De afmeldingsprocedure vindt analoog aan de aanmeldingsprocedure plaats. Gebruik in plaats van de knop "aanmelden" de knop "afmelden" en voer de eerder beschreven stappen uit.

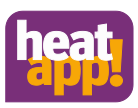

### 5.13 hetapp! App

De app is de gebruiksersinterface van het **heatapp** systeem. Hierna zullen alle afzonderlijke gebieden van de app toegelicht worden.

De app heeft thuis via de wifi verbinding van tablet of smartphone toegang tot het **heatapp!** systeem. Daarvoor moet het **heatapp!** systeem verbonden zijn met de router en de wifi verbinding op het tablet of smartphone juist ingesteld zijn.

De app is beschikbaar voor apparaten met Apple iOS of Android besturingssystemen in de desbetreffende internetwinkel (iTunes of Google Play). De gebruikte mobiele eindaparaten moeten aan de volgende systeemvoorwaarden voldoen:

Apple iOS

Android

from iOS 7.0 from Android 4.0

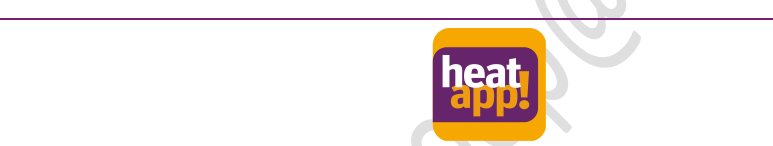

Fig. 14: Logo / Icon van de heatapp! App

- 1. Open de app store of Google Play en zoek naar de heatapp!.
- 2. Na een succesvolle installatie wordt het icoon van de app op de desktop van het mobiele apparaat weergegeven.
- 3. Zorg ervoor dat het mobiele apparaat is verbonden met het thuisnetwerk waarin ook de **heatapp! base** zich bevindt. Roep hiervoor de wifi instellingen op Apple IOS en Android appararten op en controleer of het wifi netwerk is ingeschakeld en verbonden met het juiste netwerk.
- 4. Start de app.

Bediening van de app wordt beschreven in hoofstuk "Bediening".

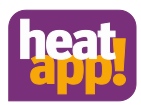

## 6 Bediening

### 6.1 De app starten en aanmelden in het systeem

| Pad *                                                                                                    | 11:11                            | 75 % -+ |
|----------------------------------------------------------------------------------------------------|----------------------------------|---------|
| Welcome<br>Select your heating system. If<br>you use heatapp! additionally<br>in another home, you will see           | heatapp! server<br>Local network | Select  |
| serveral heating systems here.<br>Or try the demo mode. Click<br>on '?' and we will assist you<br>with the operation. |                                  |         |
| Start demo mode                                                                                                    |                                  |         |
| 0                                                                                                    | heath                            | 0       |

### Fig. 15: Startbeeld

### Demo modus

De demo modus is beschikbaar aan de linkerzijde van het startscherm. In de demo modus kan u ontdekken welke mogelijkheden de **heatapp!** u biedt. Klik hiervoor op de toets "Demo modus starten".

#### Gebruiksvoorwaarden

Druk op de *op* toets om de gebruiksvoorwaarden van de heatapp weer te geven.

### Tutorial

Druk op de

toets om de tutorial van de heatapp weer te geven.

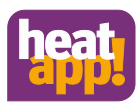

### 6.1.1.1 Keuze van de verwarmingsinstallatie

Op het start scherm kan u uit de voor u beschikbare verwarmingsinstalllaties kiezen. Normaal kan u slechts één verwarmingsinstalltie kiezen. Uitzonderingen zijn:

- U werkt met meerdere heatapp! systemen.
- De gebruiker van het mobilee apparaat heeft een of meerdere uitnodigen ontvangen voor andere verwarmingssystemen (zie hoofdstuk "Gebruiker uitnodigen voor heatapp")
- U bent een vakman en beheert meerdere klanten.

De verwarmingsystemen worden opgesomd met hun naam.

Direct onder de naam is te zien of het verwarmingssysteem zich in het zelfde lokaal netwerk bevindt of dat de verbinding met het verwarmingssysteem gemaakt is via het internet en de **heatapp! connect**.

- 1. Kies het gewenste verwarmingssysteem.
- 2. Het dialoogvenster "Aanmelden" wordt weergegeven. Geef uw gebruikersnaam (2) en wachtwoord (3) in.
- 3. Bevestig de invoer door op de "login" (4) toets te drukken. Druk op de "terug" toets om terug te gaan naar het start menu zonder in te loggen.
- 4. Na een succesvolle login, wordt het "Home venster" weergegeven.

| 1 | -Back    |       |   |          |
|---|----------|-------|---|----------|
|   | user     |       | - | 2        |
|   | Password |       |   | <u> </u> |
|   |          | Login |   | — 4      |

Fig. 16: Dialoogvenster "Aanmelden"

# Aanwijzing

Zie ook pagina "Aanmelden door directe invoer van IP adres van de heatpp! base.

De app zal na het inloggen de laatste gebruiker en wachtwoord onthouden. Zolang de laatste gebruiker ingelogd blijft, is het niet nodig om de gebruikersnaam en wachtwoord terug in te voeren.

U kan zich afmelden door te drukken op volgende toets:

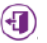

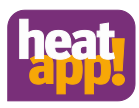

### Aanmelden door directe invoer van IP adress in de heatapp! base

In zeldzame gevallen kan het voorkomen dat er geen heatapp! base is gevonden. In dit geval kan u zich ook aanmelden in het systeem door het ip adres van de heatapp! base in te voeren.

## Aanwijzing

- U kan het IP adres van de heatapp! base terug vinden in de instelhulp onder het punt "Netwerk". Daarvoor moet u de usb wifi adapter uit de installatiekit verbinden met de heatapp! base (zie hoofdstuk "Eerste instelling").
- Als alternatief kan u het IP adres via de gebruikersinterface van uw router vaststellen.

| lisati                                                                                         |                                  | Not Charging = 1 |
|------------------------------------------------------------------------------------------------|----------------------------------|------------------|
|                                                                                                |                                  | Q                |
| Welcome                                                                                        | heatapp! server<br>Local network | Select           |
| Select your heating system. If<br>you use heatapp1 additionally                                | Back                             |                  |
| in another home, you will see<br>serveral heating systems here.<br>Or try the demo mode. Click | IP address                       |                  |
| on '?' and we will assist you with the operation.                                              | Logn e                           |                  |

### Fig. 17: Invoer van het IP adres

- 1. Druk op de toets "Zoeken" (1)
- 2. Geef het IP adres in (3) van de heatapp! base in het dialoogvenster.
- 3. Bevestig de invoer door op de toets "Aanmelden" (4) te drukken. Druk op de "Terug" toets om terug tekeren naar het startmenu zonder in te loggen.
- 4. Het dialoogvenster "Aanmelden" verschijnt. Voer stappen 2...3 uit volgens hoofdstuk "Keuze van het verwarmingssysteem".

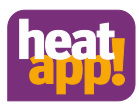

### 6.1.2 Gebruikersrollen en toegangsrechten

Het **heatapp!** systeem is uitgerust met een autorisatiesysteem op gebruikersbasis om een niet-geautoriseerde toegang tot het systeem uit le sluiten.

Elke gebruiker moet zich aanmelden in het **heatapp!** systeem met een geldige gebruikersnaam en paswoord.

Verschillende autorisaties kunnen ingesteld worden voor verschillende gebruikers door het gebruik van verschillende gebruikersrollen.

Volgende gebruikersrollen zijn beschikbaar:

• Gebruiker:

De gebruiker kan de kamers regelen waarvoor hij geautoriseerd is. Hij heeft toegang tot de instellingen "Mijn profiel", "Schakeltijden", "Design" en "Live view".

• Beheerder:

De beheerder kan alle kamers beheren. Hij heeft toegang tot alle instellingen in het menu van *"heatapp! base"* en het menu *"heatapp! gateway"*. De beheerder heeft beperkte rechten in het gebied "Professioneel". De beheerder kan de vakman gebruikers aanmaken, verwijderen en bewerken.

Vakman:

Een vakman heeft dezelfde rechten als de beheerder. Hij heeft tevens toegang tot alle instellingen in het gebied "Vakman" (incl. verwarmingsparameters).

ledere gebruiker kan alleen het gebied bekijken en controleren waarvoor hij rechten heeft verkregen. Verkregen rechten bevatten altijd het bekijken van het desbetreffende gebied en de daarbij horende instelmogelijkheden.

### 6.1.3 Beeldrechten

De profiel- en kamerafbeeldingen bewaard in het systeem zijn voorzien van veschillende rechten.

- Een vakman kan de in het systeem opgeslagen profiel- en camerafbeeldingen niet zien of aanmaken; een neutrale plaatshouder wordt steeds weergegeven.
- Een beheerder kan voor iedere kamer een bijhorende afbeelding aanmaken.
  - Een gebruiker kan de in het systeem door de beheerder opgeslagen kamerafbeeldingen zien. Een gebruiker kan zijn eigen profiel afbeelding aanmaken en bewerken.

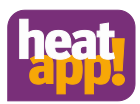

### 6.2 Het Homescreen

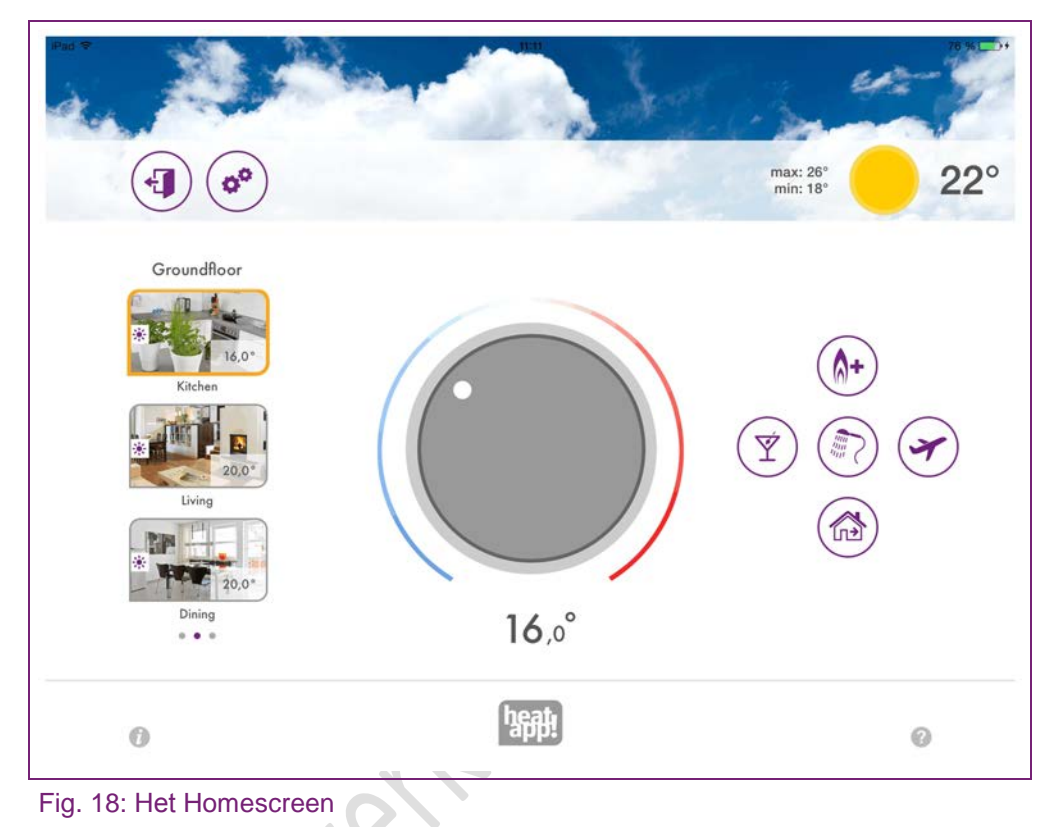

### Exiting the homescreen

Druk op het icoon om terug te keren naar het start scherm.

### De instellingen oproepen

Druk op het *P*icoon om de instellingen op te roepen (zie ook hoofstuk "Het menu instellingen)

### Weer display

De **heatapp**! toont de weergegevens van de installatielocatie dat in de heatapp! base menu is ingevoerd.

### Kamerkeuze

Kamers worden weergegeven met hun kamerafbeelding in de kamerkeuze. Door verticaal te bewegen wordt er door de kamers van een groep gescrolld. Door horizontaal te bewegen wordt er door de kamergroepen gescrolld.

Kamers worden geselecteerd door aan te klikken. De gekozen kamer wordt opgelicht door een rood-oranje kader.

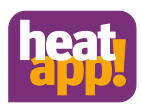

Kleine symbolen in de kamerafbeeldingen geven de gemeten temperatuur en de huidige actieve bedrijfsmodus. Kamers kunnen toegewezen aan groepen (zie hoofdstuk "Kamers en kamergroepen bewerken).

| Symbo                                                                                  | ool | Bedrijfsmodus                                                                                                    |
|----------------------------------------------------------------------------------------|-----|----------------------------------------------------------------------------------------------------|
| Automatische modus Verwarm volgens de ingestelde schakelt                              |     | Automatische modus Verwarmen. De verwarmingsmodus is volgens de ingestelde schakeltijd actief.                          |
| Automatische modus Verlagen. De verlangingsmodus is vol ingestelde schakeltijd actief. |     | Automatische modus Verlagen. De verlangingsmodus is volgens ingestelde schakeltijd actief.                              |
| 1                                                                                      | 2   | De verwarmingsmodus vindt plaats met ingestelde gewenste temperatuur tot einde schakeling, echter tenminste 3 uur lang. |
| <b>^+</b>                                                                              |     | Bijhorend scenario voor de kamer actief.                                                                                |
| Y                                                                                      | Ý   |                                                                                                    |
|                                                                                        |     |                                                                                                    |

### Temperatuurinstelling

Met behulp van het draaiwiel wordt door "aanraken en draaien" de temperatuur ingesteld voor de geselecteerde kamer.

De operator kan de gevoeligheid van het draaiwiel verlagen door de vinger naar buiten toe te bewegen zonder deze vrij te maken uit het draaiwiel. De gevoeligheid wordt minder als de afstand van het draaiwiel groter is.

De ingestelde temperatuur wordt onder het draaiwiel weergegeven.

Via oranje licht element wordt het verschil weergegven van de huidige temperatuur en de ingestelde temperatuur. Als de huidige temperatuur overeenkomt met ingestelde temperatuur verdwijnt het lichtelement.

De ondergrens van de instelbare temperatuur wordt door de voor de kamer gespecificiierde verlangingstemperatuur weer.

Zie hoofdstuk "Schakeltijden bewerken".

De bovengrens van de instelbare temperatur is ingesteld op 28.0 °C.

# Aanwijzing

De op het draaiwiel ingestelde temperatuur heeft betrekking op de momenteel actieve bedrijfsmodus van de geselecteerde kamer (comforttemperatuur/ verlagingstemperatuur).

Als de bedrijfsmodus door een ingestelde schakeltijd wordt veranderd, wordt ook de op het draaiwiel ingestelde temperatuur op de in de schakeltijden aangegeven waarde voor de cofmfor cq. verlagingstemperatuur gereset.

De op het draaiwiel ingestelde temperatuur geldt hoe dan ook ten minste voor 3 uur,; het resetten door de schakeltijd vind dan ook later plaats.

Zie hoofdstuk "Schakeltijden bewerken".

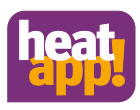

### 6.2.1 Gebruik van scenario's

Met behulp van scenario's kunnen de ingestelde schakeltijden en temperaturen voor de gekozen looptijd van de scenario's elkaar overlappen.

Scenario's worden toegewezen aan afzonderlijke kamers (zie hoofdstuk "Scenario's bewerken.)

Door te drukken op de scenario symbolen wordt de scenario's geactiveerd voor de toegewezen kamers. Daarbij gaat de invoerdialoog van het gekozen scenario open. In deze dialoog kunnen kamers worden toegewezen en de desbetreffende parameters ingesteld.

De looptijd van het scenario wordt via een schuifregelaar in uren of dagen, of bij scenario Douches aan het begin van het scenario ingesteld.

Alle scenario's kunnen elk moment gestopt worden door op de Stop toets te drukken.

## Aanwijzing

Geactiveerde scenario's worden opgelicht door een rood-oranje kleur.

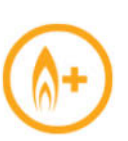

### "Boost" scenario

Het "Boost" scenario maakt het mogelijk om snel de comforttemperatuur te berieken in de toegewezen kamers. Bij activering moet de comforttemperatuur en een vaste verhoging de kamer zo snel mogelijk vermarmen.

De duur van de funtie is gedefinieerd of kan zichtbaar worden door nogmaal op het symbool te drukken.

De looptijd van het scenario kan in 30 min. stappen ingesteld worden tot een maximum van 120 minuten.

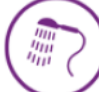

### "Douche" scenario

De warmwaterbereiding vindt normaal gesproken volgens te ingestelde schakeltijden plaats. Als er buiten de ingestelde schakeltijden warm water nodig is op een bepaalde tjid, kan het "douche" scenario geactiveerd worden.

In tegenstelling tot ander scenario's wordt hier door lang aanraken niet de looptijd van het scenario ingesteld maar wel de starttijd van het scenario in stappen van 15 minuten.

De duur van het scenario is vastgesteld op 1 uur. Als het "douche" scenario is geactiveerd, dan zal de boiler verwarmd worden tot de ingestelde temperatuur. Daarnaast zullen de kamers bijhorend aan het scenario verwamt worden tot de comforttemperatuur.

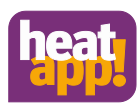

### Voorbeeld:

Normaal gesproken vindt er geen warmwaterbereiding plaats na 22u. Maar er is om 2u toch warm water nodig voor het nemen van een douche (bijv. omwille van een vlucht).

Bij instellen van de starttijd van het scenario moet er rekening gehouden worden met de tijd die nodig is om het water op te warmen door de verwarmingsinstallatie.

Dus de starttijd van het scenarie wort ingesteld op 1.30 en geactiveerd. De warmwaterbereiding begint om 1.30u en de toegewezen kamers worden verwarmd

tot de comforttemperatuur.

## Aanwijzing

- De tijd die nodig is om de boiler te verwarming is afhankelijk van de verwarmingsinstallatie en moet bij iedere installtie opnieuw vastgesteld worden.
- Het scenario Douchen is alleen beschikbaar als deze aangesloten is op een warmtepomp. (Zie hoofdstuk "Electrische aansluiting").

## "Party" scenario

Het Party scenario maakt het mogelijk dat de voor de toegewezen kamer de ingestelde schakeltijden elkaar overlappen.

Zolang het Party scenario actief is, geldt voor de toegewezen kamers de bijbehorende comforttemperatuur.

Het scenario wordt gedeactiveerd na afloop van de ingestelde looptijd.

De looptijd van het scenario kan ingesteld worden in stappen van 1 uur tot maximaal 12 uur.

### Voorbeeld:

Normaal gesproken wordt de verlagingstemperatuur geactiveerd om 22u. Het feest vandaag is voorzien om tot 0.00u te duren.

Momenteel is het 18u, dus wordt de looptijd van het scenario ingesteld op 6uur. De comforttemperatuur is nu ingesteld voor de desbetreffende de kamers op 18u + 6u = 0.00u.

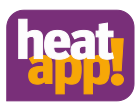

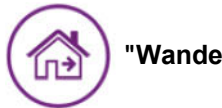

### "Wandelen" scenario

Het "Wandelen" scenario maakt het mogelijk dat de ingestelde schakeltijden voor de toegewezen kamers elkaar overlappen. Zolang het "Wandelen" scenario is geactiveerd, geldt voor de toegewezen kamer de verlagingstemperatuur.

Het scenario wordt gedeactiveerd na floop van de ingestelde looptijd.

De looptijd van het scenario kan in stappen van maximaal 6 uur worden ingesteld.

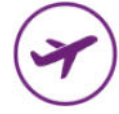

### "Vakantie" scenario

Het "Vakantie" scenario wordt gebruikt tijdens vakantiedagen.Daarbij wordt de vakantieduur vanaf de actuele dag via de schuifregelaar in dagen ingevoerd. De activatie van de vakantiefunctie zorgt ervoor dat de temperatuur niet onder de minimumtemperatuur van de kamers komt (vorstbeveiliging).

In tegenstelling tot het "Wandelen" scenario (verlagingstemperatuur), wordt de temperatuur van het "Vakantie" scenario ingesteld op de vorsttemperatuur. De actieve vakantiekamers kunnen niet langer bediend worden met het draaiwiel.

De warmwaterbereiding wordt gedactiveerd voor gedurende de looptijd van het scenario (alleen bij warmwaterbereiding met een warmtepomp cq opentherm). De ingestelde legionellebescherming blijft wel actief. De looptijd van het scenario kan ingesteld worden in dagen tot een maximum van 30 dagen.

### 6.2.2 Het menu "Instellingen"

Het bedieningsniveau "Instellingen" wordt voor de toegang tot uitgebreide functies gebruikt.

De menupunten "Mijn profiel", "Design", "Schaketijden" en "Live view" zijn voor elke gebruiker beschikbaar.

De menupunten "Kamers", "Gebruikers", "Apparaten", Scenario's", "Systeem" en "Gateway" zijn beschikbaar voor vakman en beheerder.

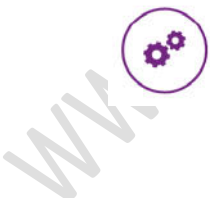

### "Menu instellingen

Druk op het tandwiel symbool om toegang te krijgen tot het instellingsniveau. De afzonderlijke menu symbolen bevinden zich aan de linkerkant. Rechts kan u de afzonderlijke menupunten bewerken.

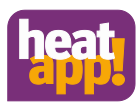

### 6.2.2.1 Gebruikersprofiel bewerken

| My profileDesignMy profileDesignImage: Construction of the second second | My profile | Mr.<br>Owner<br>Dassword Chunge profile |                    |
|----------------------------------------------------------------------------------------------------|------------|-----------------------------------------|--------------------|
| Change password                                                                                                    | Back       | Edit profile                            | Save               |
| Old password                                                                                                    | 600        | Mr.                                     | Linite Contract of |
| New password                                                                                                    |            | (mitpens                                |                    |
| Cancel Save                                                                                                    | Owner      |                                         |                    |

### Fig. 19: "Gebied "Mijn profiel"

In het gebied "Mijn profiel" kan u het profiel bewerken van de aangemelde gebruiker.

### Profielafbeelding wijzigen

Via toets (1) kan u een foto toevoegen van uit de gallerij of via de camera van het toestel.

### Wachtwoord wijzigen

Druk op de toets "wachtwoord wijzigen" om het wachtwoord aan te passen van de aangemelde gebruiker.

### Gebruiksprofiel bewerken

Druk op de toets "Profiel bewerken" om de gebruikersgegevens van de aangemelde gebruiker te wijzigen. De gebruikersrol kan niet worden veranderd.

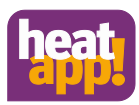

### 6.2.2.2 Desing van de app aanpassen

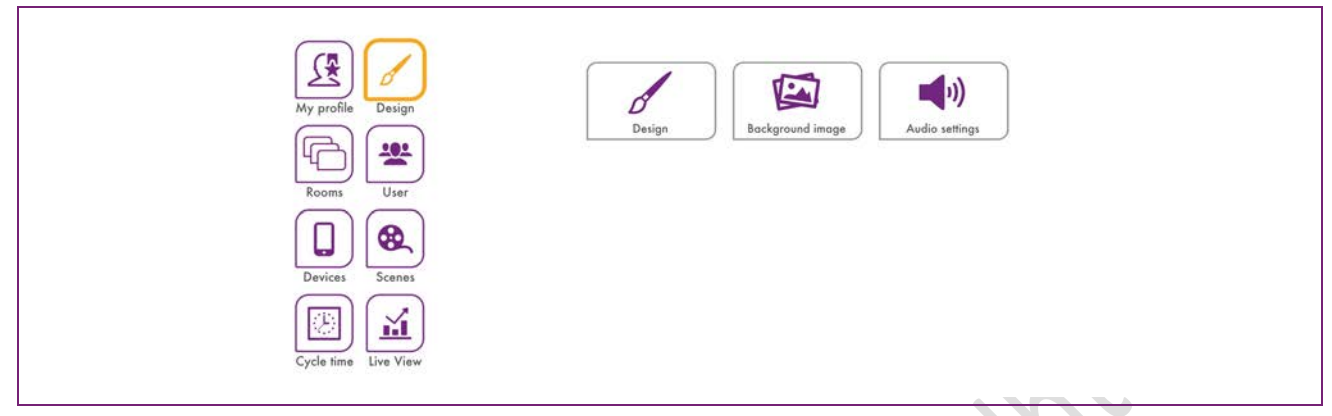

Fig. 20: Gebied "Design"

In het gebied "Design" kan u het design en de audio instellingen van de app bewerken.

#### Wijzigen van design

Druk op de "Design" toets om het kleurschema van de app te wijzigen. U kan kiezen tussen een witte of zwarte kleurenschema.

### Wijzigen van achtergrondafbeelding

Druk op de toets "Achtergrondafbeelding" om de achtergrond van de app te wijzigen. U kan een achtergrondafbeelding kiezen uit de galerij of er een direct via de camera van het apparaat maken. (apparaatafhankelijk)

Als alternatief kan u ook één van de vier meegeleverde standaard achtergrondafbeeldingen kiezen.

### Audio instellingen

Druk op de toets "Audio instellingen" om de akoestiische melding voor het draaiwiel in of uit te schakelen.

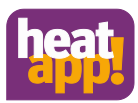

### 6.2.2.3 Bewerken van kamers en kamergroepen

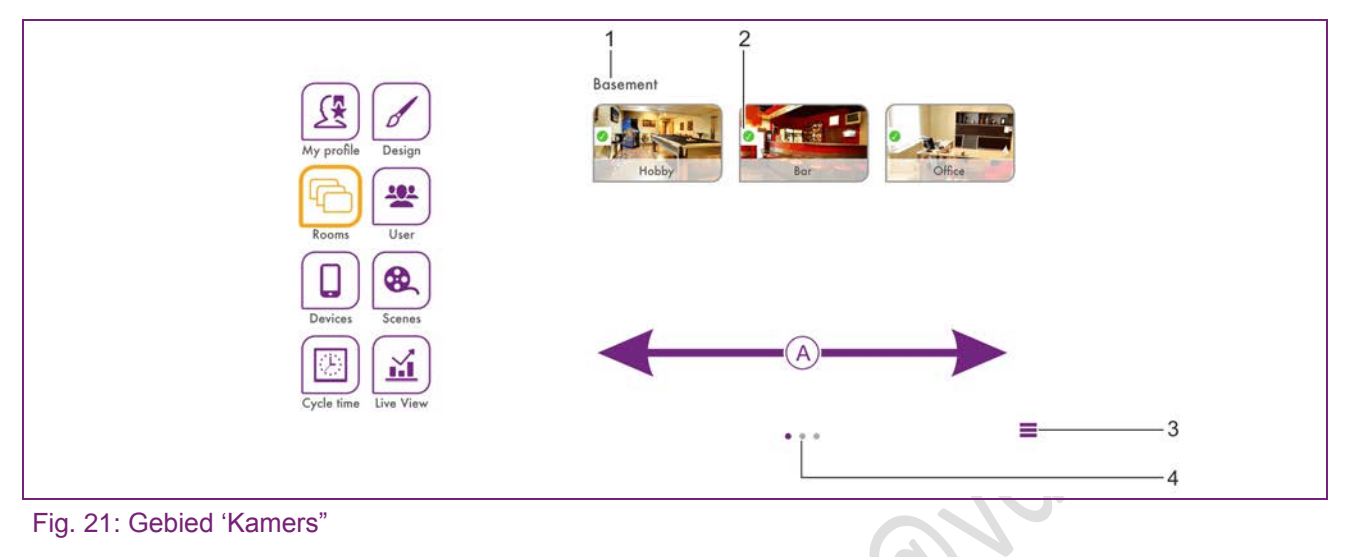

4

- 1 Naam van de kamergroep
- 2 Symbool "kamerstatus"

- 3 Symbool "kamergroepen bewerken
  - Aantal kamergroepen

# Aanwijzing

De beschikbare kamers worden door de vakmak aangemaakt bij de inbedrijfsstelling. De kamernamen worden dan ook gedefinieerd. Het gebied "Kamers" is alleen toegankelijk voor de "vakman" of "beheerder".

Tijdens het eerste gebruik worden de kamers in dit aanzicht weergegeven. Er is nog geen enkele kamergroep aangemaakt (Kamergroepen aanmaken: zie hoofdstuk "Kamergroep aanmaken".)

Door horizontaal te bewegen (A) wordt er tussen de kamergroepen geschakeld.

- Kamers worden met behulp van Drag&Drop tussen de kamergroepen verschoven.
- Kamers worden door eenvoudig aanraken voor de bewerking geselecteerd.

| Symbool | Status                                                       |
|---------|--------------------------------------------------------------|
|         | Kamer in werking, alles ok.                                  |
|         | Kamer ongedefinieerd, geen draadloze componenten toegewezen. |
|         |                                                              |

Storing in draadloze component in de kamer (bijv. batterij kamersensor leeg)

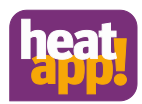

#### Kamers bewerken

| C       |         | Thing                        |      |
|---------|---------|------------------------------|------|
|         |         | Living                       | 2    |
| 1       |         | Standard: Living             | 3    |
| <u></u> | 6 - 3-1 | Group: Groundfloor           | 4    |
|         |         |                              |      |
|         |         |                              |      |
|         |         |                              |      |
|         | 6       |                              |      |
|         | Ha      | ns Meier Lisa Meier Sophie M | eier |
|         |         |                              | -    |
|         |         | Ala Cala                     | 5    |
|         | 1       |                              |      |
|         |         |                              |      |

Fig. 22: Kamers bewerken

- 1 Kamerafbeelding
- 4 Kamergroep
- 2 Kamernaam (weergegeven naam) 53 Standaardnaam (bii de
  - Standaardnaam (bij de inbedrijfsstelling vastgelegd)
- Gebruikersnaam

Hier kunt u de kamernamen veranderen, kamerafbeelding aan een kamer toewijzen en de kamer toewijzen aan bepaalde gebruikers.

- 1. Klik in het gebied "Kamers" op een kamer. Het dialoogvenster "Kamerinstellingen" wordt weergegeven. Voer de gewenste instelling uit volgens onderstaande beschrijving.
- 2. Klik op "Opslaan" om de instellingen van de kamer te bewaren. Druk op "Terug" om de wijjzigingen te annuleren.

### Wijzigen van kamernaam

Om een kamer te herbenoemen, klik op de kamernaam en geef de gewenste naam in. Hierbij wordt alleen de weergegeven kamernaam gewijzigd. Deze wijziiging heeft geen invloed op de standaardnaam ingegeven in de **heatapp! base** instelhulp.

De standaardnaam kan alleen gewijzigd worden in de professionele modus van de **heatapp! base** (Instellingen/systeem/ professioneel) of door meerde malen door de instelhulp te lopen.

## Aanwijzing

Als de standaardnaam ook gebruikt worden als weergegeven naam, wis dan de naam in het invoerveld. In het invoerveld wordt dan automatisch de standaardnaam van de kamer ingevuld.

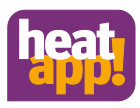

### Wijzigen van kamerafbeeldingen

Druk op de kamerafbeelding om deze te wijzigen. u kan een afbeelding via de camera van het apparaat gebruiken of er een uit de gallerij kiezen. Als alternatief kan u ook één van de vier meegeleverde afbeeldingen kiezen.

### Gebruikers toewijzen

De reeds aangemaakte gebruikers worden weergegeven. Gebruikers die geautoriseerd zijn om een kamer te regelen, worden weergegeven met een oranje rand. Niet geautoriseerde gebruikers worden weergegeven zonder rand. Door op de betreffende gebruiker te klikken, kunnen de rechten voor de betreffende kamer toegewezen en onttrokken worden.

### Kamers wissen

Kamers kunnen alleen gewist worden via de instelhulp. De wisprocedure heeft altijd betrekking op de gekozen en alle volgende kamers, die reeds zijn aangemaakt. Als er meerdere kamers zijn aangemaakt is het niet mogelijk om een afzonderlijke kamer te wissen tussen de aangemaakte kamers.

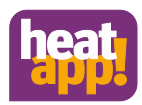

### Aanmaken van kamergroepen

|       | New roor          | m group    |              |           |      |    |
|-------|-------------------|------------|--------------|-----------|------|----|
|       | Name of the roomg | roup 🔤     | +            |           | Done |    |
|       | Cancel            | ok         | e Bas        | sement    | =    |    |
|       |                   |            | 2            | oundfloor |      | —3 |
| floor |                   | 🔲 Delete < | <b>—</b> 1st | floor     |      |    |

3

### Fig. 23: Kamergroepen

- 1 Symbool "Kamergroep aanmaken"
- 2 Symbool "Kamergroep verwijderen
- Symbool "Kamergroep verschuiven"

Vaak is het nuttig om kamergroepen aan te maken. Zo kan u comfortabel kamergroepen voor verdiepingen of nuttige groeperingen maken.

### Maken en wijigen van kamergroepen

- Druk in het gebied "Kamers" op het symbool "Kamergroepen bewerken". Het dialoogvenster met de beschikbare kamergroepen wordt weergegeven.
- 2. Druk op het "+" symbool. Het dialoogvenster "Kamergroep aanmaken" wordt weergegeven.
- 3. Geeff de naam van de kamergroep in en bevestig door op de toets OK

te drukken. De kamergroep is nu aangemaakt en beschikbaar.

- Om een kamergroep te verwijderen druk op het symbool "-".
- Om een kamergroep te hernoemen, drukop de naam van de kamergroep.
- Om een kamergroep te verschuiven druk op het symbool "kamergroep verschuiven" en verschuif de kamergroep naar de gewenste positie in de lijst.
- 4. Druk op "Bewaar en sluit" om de instellngen te bewaren.

U kan nu de kamers met behulp van Drag&Drop verschuiven tussen de kamergroepen.

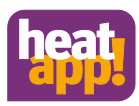

### 6.2.2.4 Gebruikers beheren

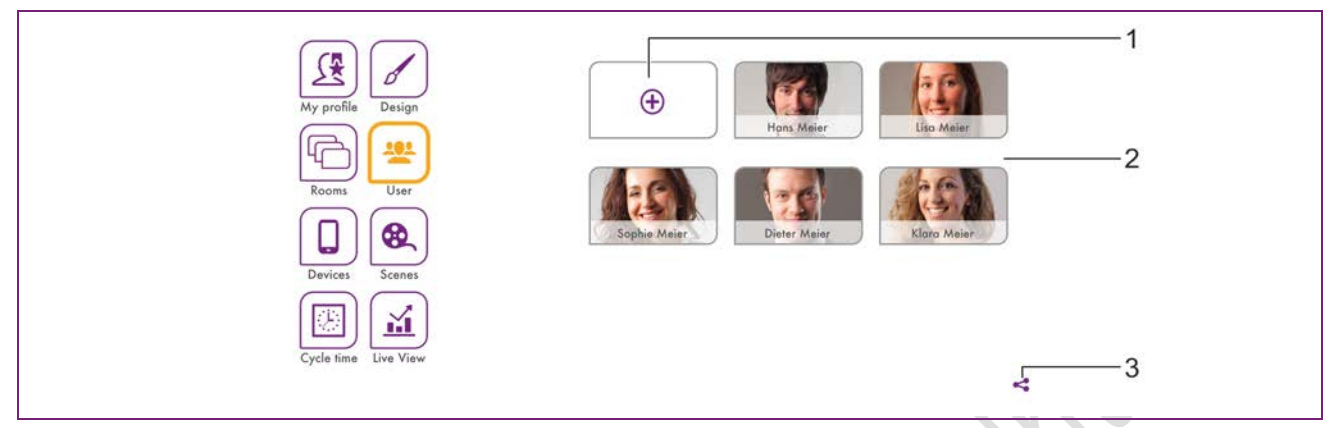

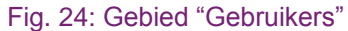

- 1 Symbool "Gebruiker aanmaken"
- 2 Gebruikerslijst

3 Symbool "Ultnodigen van gebruiken voor heatapp! connect"

Al de aangemaakte gebruikers, met uitzondering van de zojuist aangemelde gebruiker, worden weergegeven in het gebied "Gebruikers". Gebruikers kunnen gemaakt en bewerkt worden in het gebied "Gebruikers"

Van hieruit kan u ook uitnodigen verzenden naar andere gebruikers van de heatapp! connect (zie hoofdstuk "gebruiker van de heatapp! connect uitnodigen").

Elke gebruiker krijgt een gebruikersrol toegewezen. Volgende gebruikersrollen zijn beschikbaar:

- Beheerder
- Vakman
- Gebruiker

Zie hoofdstuk "Gebruikersrollen en toegangsrechten".

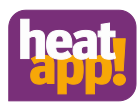

### Gebruikers aanmaken

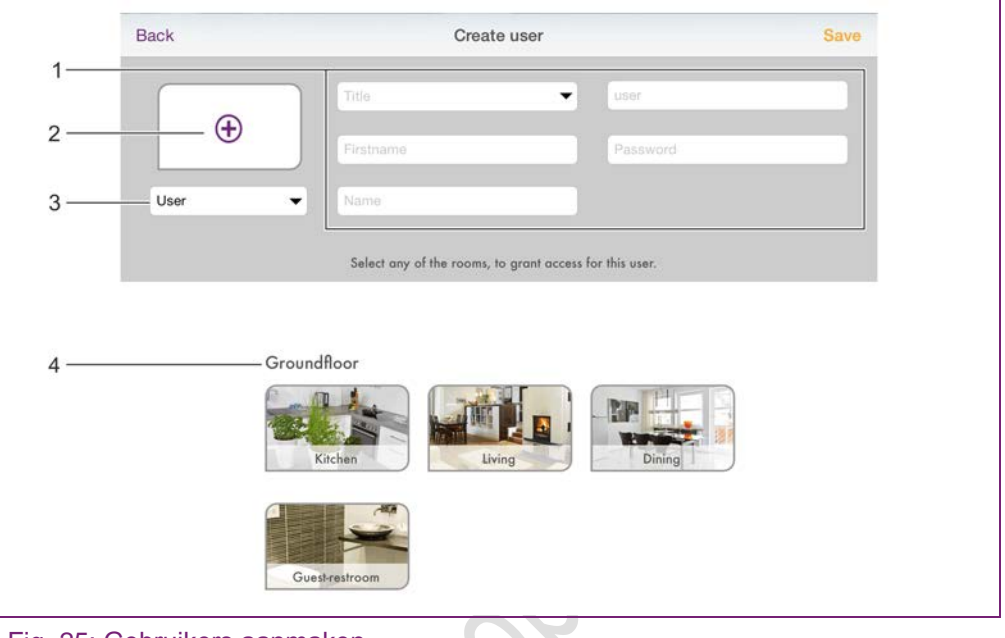

Fig. 25: Gebruikers aanmaken

| 1 | Persoonlijke gegevens |  | З | Gebruikersol |
|---|-----------------------|--|---|--------------|
|   |                       |  |   |              |

- 2 Profielafbeelding
  - 4 Lijst met kamers
- 1. Druk in het gebied "Gebruikers" op het symbool "Aanmaken gebruiker". Het dialoogvenster "Gebruiker aanmaken" wordt weergegeven.
- 2. Selecteer de gebruikersrol voor de nieuwe gebruiker.
- 3. Geef de persoonlijke gegevens in en kies een gebruikersnaam en wachtwoord.
- 4. Klik op de kamers die aan de gebruiker toegewezen worden. Om al de kamers van een groep te selecteren, druk op naam van de kamergroep. Door horizontaal te bewegen, wordt er tussen de kamergroepen geschakeld.
- 5. Klik op "Opslaan" om de gebruiker aan te maken. Door op "Terug" te klikken, wordt het aanmaken van een gebruiker geannuleerd.

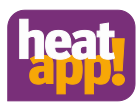

| Back | E                     | dit user                           | Save         |
|------|-----------------------|------------------------------------|--------------|
|      | Mr.                   | ✓ hans.meier@                      | heatapp.de   |
|      | Hans                  |                                    | nge password |
| User | ▼ Meier               |                                    | Delete user  |
|      | Select any of the roo | ms, to grant access for this user. |              |
|      | Groundfloor           |                                    |              |
|      | Kitchen               | Living Dining                      |              |
|      | Kitchen               | Living Dining                      |              |

### Gebruikersgegevens bewerken, verwijderen gebruiker

Fig. 26: Gebruiker bewerken

<sup>1</sup> Toets "Wachtwoord wijzigen" 2 Toets "Gebruiker verwijderen"

Het bewerken van een gebruiker gebeurt op dezelfde manier als een gebruiker aanmaken.

Toch zijn er 2 extra toetsen om het wachtwoord te wijzigen en een gebruiker te verwijderen.

- 1. Klik op de gebruiker in het gebied "Gebruikers". Het dialoogvenster "Gebruiker bewerken" wordt weergegeven.
- 2. Voer de gewenster wijzigingen uit.
- 3. Klik op "Opslaan" om de wijzigen te bewaren. Klik op "Terug" om de instellingen te annuleren.

## Aanwijzing

De gebruikersgegevens van de aangemelde gebruiker worden gewijzigd in het gebied "Mijn profiel".

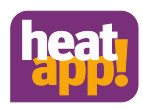

#### Een gebruiker uitnodigen voor heatapp! connect

heatapp! connect maakt het mogelijk om van overal verbinding te maken met het heatapp! systeem. Waar u zich ook bevindt, u kan via de app toegang verkrijgen tot uw verwarmingsinstallatie.

Het share-icoon <<p>bevindt zich rechts beneden in het gebied "Instellingen/gebruikers.

Klik op het si icoon om het menu "Uitnodigen van gebruiker heatapp! connect.

Scan met een ander apparaat direct de QR code of druk op de toets "Email zenden" en geef het gewenste emailadres in. Klik dan op de toets "Verzenden".

De uitgenodigde gebruiker moet de app geïnstalleerd hebben op zijn toestel om gebruik te kunnen maken van de **heatapp! connect**. Onafhankelijk van zijn uitnodiging heeft hij de toegangsgegevens nodig voor zijn account; Geef hem deze gegevens.

De uitgenodigde gebruiker maakt verbinding van het systeem met de app door op de toets "Uitnodiging accepteren" te klikken in de email of de QR code te scannen met zijn apparaat.

# Aanwijzing

De app moet apart gedownload worden op elk apparaat (smartphone/ tablet) vanuit de Apple store of Google play store. De uitnodiging verbindt de app met de installatie.

De gebruiker moet zijn toegangsgegevens meegedeeld worden.

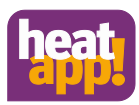

### 6.2.2.5 Apparaten beheren

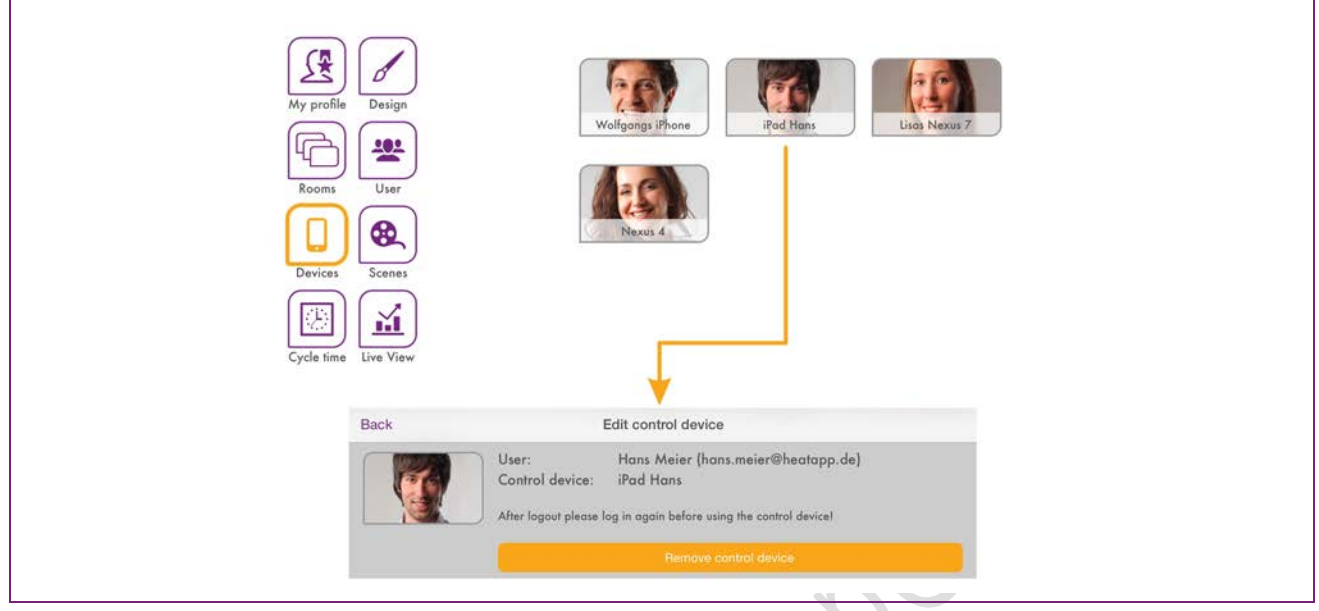

Fig. 27: Gebied "Apparaten"

In het gebied "Apparaten" worden al de bedieningseenheden weergegeven waarop de gebruiker ingelogd is met de **heatapp! base.** 

Al de bedieningseenheden die ingelogd zijn/ ingelogd waren, worden weergegeven in de klant zijn **heatapp!** systeem. Als er een bedieningseenheid is verloren of de beheerder/vakman wil een bedieningseenheid verwijderen, kan dit ook vanuit hier plaatsvinden.

### Bedieningseenheid verwijderen

1. Klik op bedieningseenheid dat u wil verwijderen. Het dialoogvenster "Bedieningseenheid bewerken" wordt weergegeven. Ook wordt er hier weergegeven wie de bedieningseenheid heeft gebruikt.

2. Kik op de toets "bedieningseenheid verwijderen" om de betreffende bedieningsaeenheid uit de lijst te wissen.

Om de bedieningseenheid te kunnen blijven gebruiken, is het nodig zich opnieuw aan te melden met gebruikersnaam en wachtwoord. To be able to use the control device again, renewed login with user name and password is necessary.

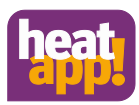

### 6.2.2.6 Scenario's bewerken

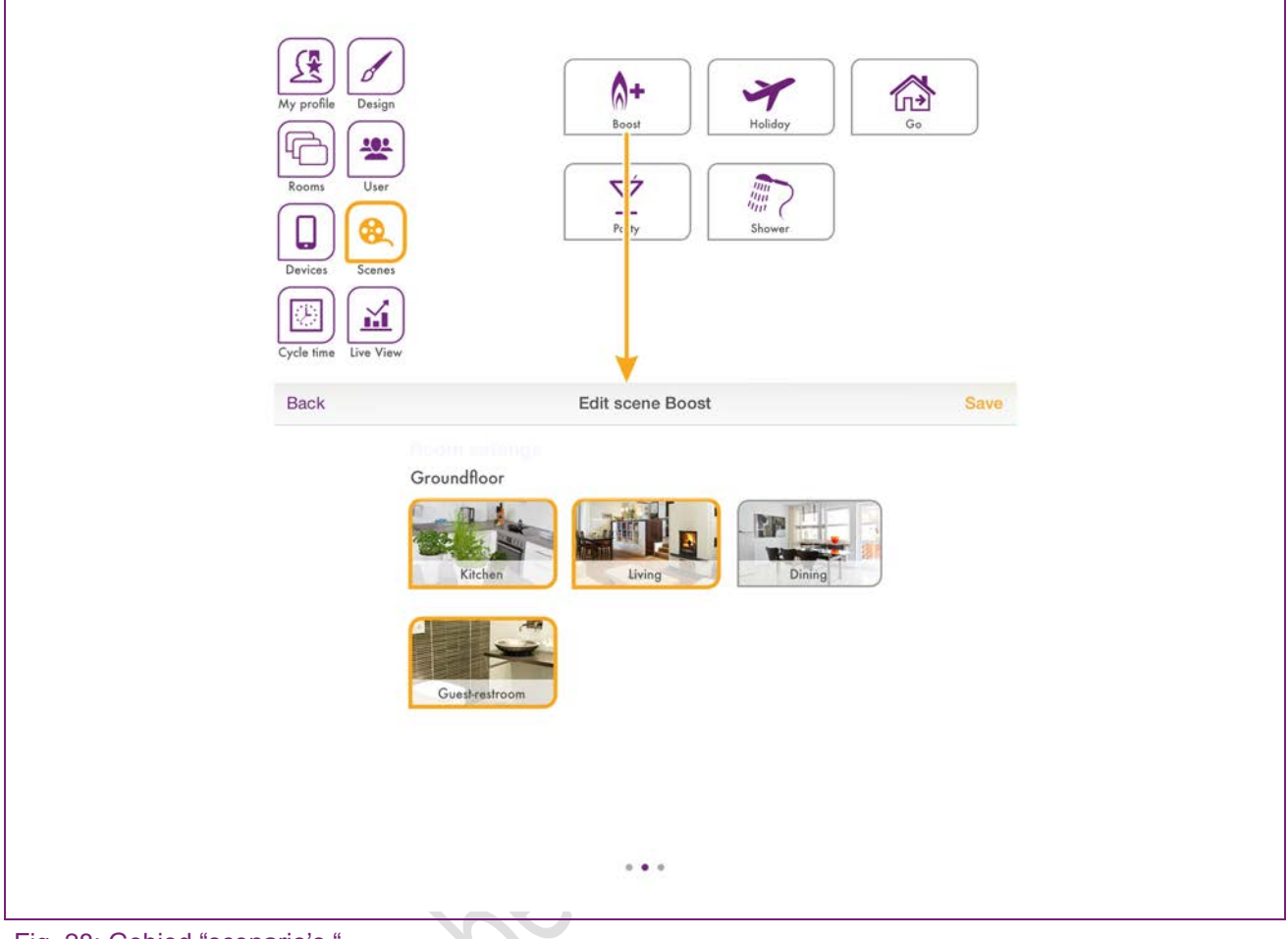

Fig. 28: Gebied "scenario's "

In het gebied "scenario's" worden de kamers war voor de scenario's moeten gelden, aan de scenario's toegewezen.

- 1. Druk op een scenario om om de kamertoewijzing te openen.
- 2. Druk op de kamers dat toegewezen moeten worden onder het desbetreffende scenario. Door horizontaal te bewegen, wordt er geschakeld tussen kamergroepen. Geselecteerde kamers worden in het oranje verlicht.
- 3. Druk op "Opslaan" om de instellingen voor de kamer te bewaren. Druk op "Terug" om deze te annuleren.

## Aanwijzing

Als een gebruiker een scenario activeert, zal het scenario alleen geactiveerd worden voor de kamers die toegewezen zijn aan de gebruiker. **Voorbeeld:** 

Het "Boost" scenario is toegewezen aan alle kamers. Aan de gebruiker zijn enkel "Woonkamer" en "Keuken" toegewezen. Als de gebruiker het "Boost" scenario activeert, zal het scenario enkel geactiveerd worden voor de "Woonkamer" en "Keuken".

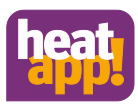

### 6.2.2.7 Schakeltijden bewerken

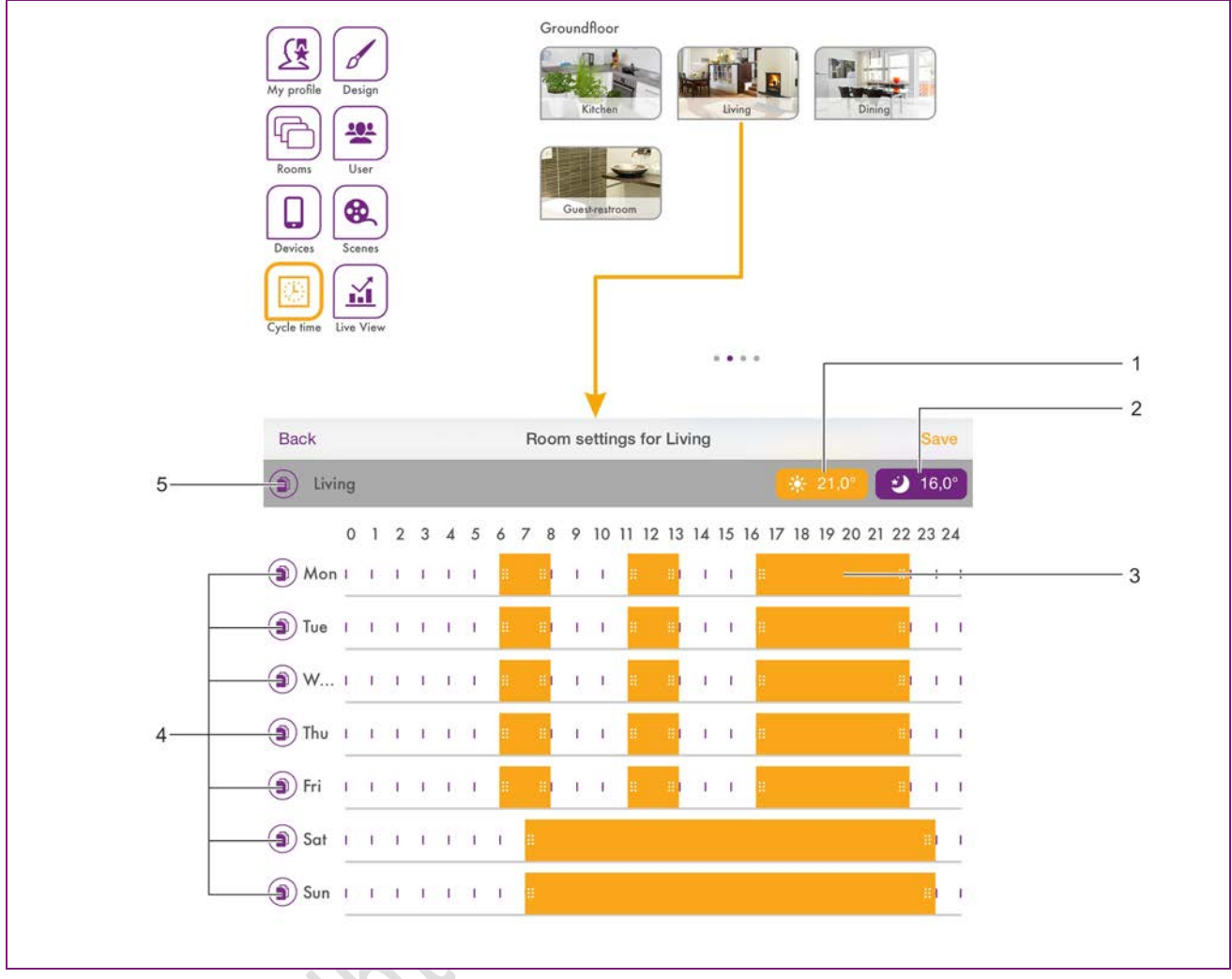

Fig. 29: Gebied "Schakeltijden"

- 1 Instelling comforttemperatuur
- 2 Instelling verlangingstemperatuur
- 3 Schakeltijd ""comforttemperatuur actief"
- 4 Schakeltijden kopiëren (per dag)
- 5 Schakeltijden kopiëren (per kamer)

In het gebied "Schakeltijden" kunnen de schakeltijden voor de comforttemperatuur en verlagingstemperatuur voor elke kamer apart ingesteld worden. Per dag kunnen er maximaal 3 schakeltijden aangemaakt worden. De volgende basisinstelling zijn vooraf ingesteld:

- Comfort temperatuur (symbool zon): 21.0°C
- Verlagingstemperatuur (symbool maan): 18.0°C
- Verwarmingstijden: van maandag tot zondag tussen 06.00u en 22.00u.

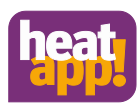

### Schakeltijden bewerken:

- 1. Klin in het gebied "Schakeltijden" op een kamer. Het dialoogvenster "Schakeltijden voor...." wordt weergegeven.
- Om een schakeltijd in te voegen, klikt u in een vrij gebied van de tijdschaal op de gewenste dag en trekt u een nieuwe schakeltijd open.
- Om een schakeltijd te verschuiven, klikt u in het midden van de schakltijd en trekt u de schakeltijd in de gewenste positie.
- Om een schakeltijd te wijzigen, sleept u de einden van de schakeltijd tot de gewenste tijd.
- Om een schakeltijd te wissen, sleept u de einden van de schakeltijd naar elkaar toe.
- 2. Klik op "Opslaan" om de instellingen voor de kamer te bewaren. Klik op "Terug" om deze instellingen te annuleren.

|         |                               |          | J      |      |
|---------|-------------------------------|----------|--------|------|
|         |                               | Back     | to day | Save |
| Back    | Copy cicle times of room Save | Tuesday  |        | 1    |
| ( 14)   |                               | Wednesd  | lay    | 1    |
| HALL BE |                               | Thursday |        |      |
| Livin   | ng Dining Guest-restroom      | Friday   |        |      |
|         |                               | Saturday |        |      |
|         |                               | Sunday   |        |      |
|         |                               |          |        |      |

### Fig. 30: Kopiëren van schakeltijden

•

Schakeltijden kunnen per kamer en per dag gekopiëerd worden.

- 1. Klik in het gebied "Schakeltijden" op een kamer. Het dialoogvenster "Schakeltijden voor...." wordt weergegeven.
  - Klik op het symboo voor de kamernaam als u de schakeltijden van de gekozen kamer wil overdragen naar andere kamers.
  - Klik op het symboo () voor de dag als u de schakeltijden van de gekozen dag wil overdragen naar andere dagen.
- 2. Klik in het dialoogvenster op de kamers of dagen waarop de schakeltijden moeten worden overgedragen. Een meervoudige keuze is mogelijk.
- 3. Klik op "Opslaan" om deze schakeltijden over te dragen. Klik op "Terug" om dit te annuleren.

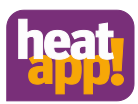

### 6.2.2.8 Live View

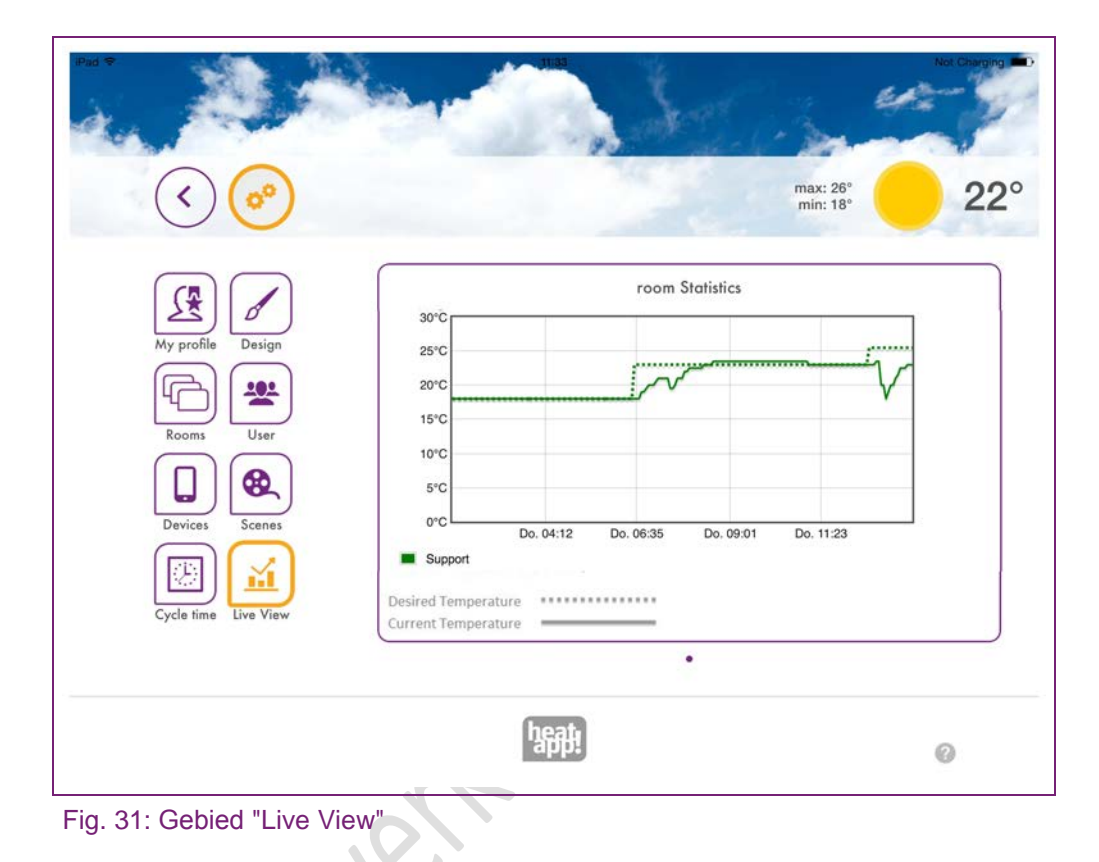

In het gebied "Live View" wordt het tijdsverloop van de gewenste en actuele temperatuur van de geselecteerde kamers weergegeven.

- 1. Klik op het symbool rechts onder.
- 2. Kies de kamer waarvoor Live view moet worden weergegeven.
- 3. Druk op 'Opslaan" om de gegevens op te slaan. Druk op "Terug" om deze te annuleren.

# Aanwijzing

Maximaal 5 kamers kunnen gelijktijdig worden weergegeven zodat de weergave niet onoverzichtelijk wordt.

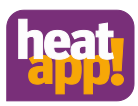

### 6.2.3 Het menu"Systeem"

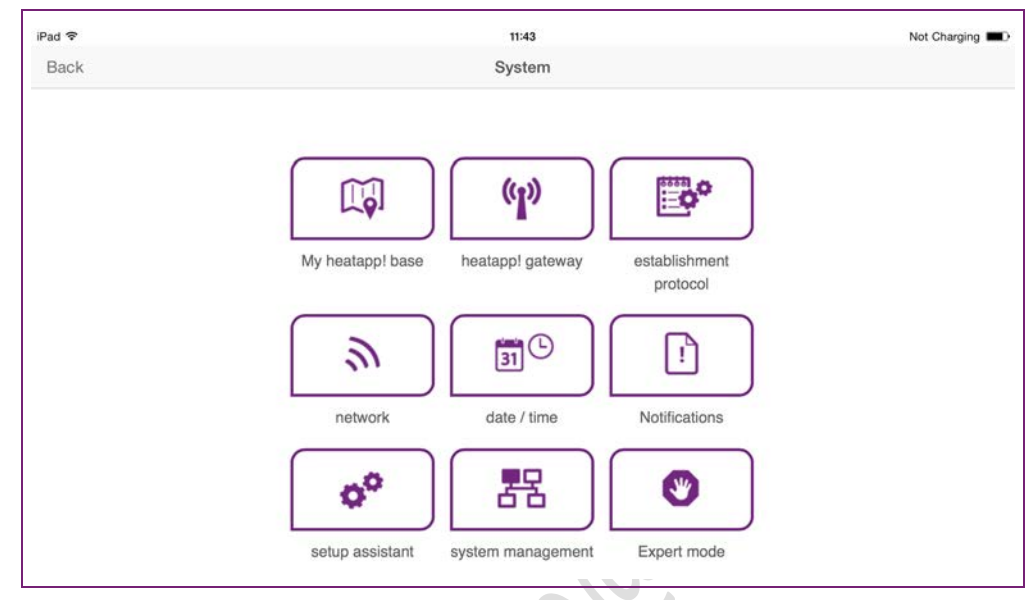

Fig. 32: Gebied "Systeem"

In het gebied "*Systeem*" heeft u toegang tot het complete menu van de heatapp! base. Onder dit menu item vindt u de enige verschillen terug tussen vakman en beheerder-toegang.

De beheerder heeft beperkte toegang tot het systeem van de professionele modus. De verwarmingsparamaters van het syteem kunnen alleen aangepast worden met de vakman-toegang in de professionele modus.

### 6.2.3.1 Mijn installtie

U kan in het gebied "Mijn heatapp!base" de naam en locatie aanpassen van het heatapp! systeem.

Gedetailleerde informatie over de **heatapp! base** en **heatapp! gateway** worden ook hier weergegeven.

- 1. Klik op de desbetreffende invoervelden om de naam of locatie van de installatie te wijzigen.
- 2. Klik op "Opslaan" om deze instellingen te bewaren.
  - Klik (<) om weer terug te gaan naar het menu "Systeem".

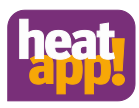

### 6.2.3.2 heatapp! gateway

In het gebied "*heatapp! gateway*" wordt de actueel verbonden **Heatapp!** gateway weergegeven met alle apparaatdetails.

- U kan het **heatapp! gateway** menu oproepen door te klikken op "Naar het menu van de heatapp! gaan" (Zie hoofdstuk "heatapp! gateway").
- Als er een andere **heatapp! gateway** is verbonden, kan u de verbinding annuleren van de **heatapp! base** naar de **heatapp! gateway** door te klikken op "Verwijder vebinding heatapp! gateway".

# Aanwijzing

U kan alleen in het lokale netwerk het menu van de **heatapp! gateway** oproepen. Via de heatapp! connect kan u de heatapp!gateway niet oproepen.

Druk op de 🕙 toets om terug te keren naar het menu "Systeem".

### 6.2.3.3 Instelprotocol genereren

In het gebied "Instelprotocol genereren " kan een instelprototcol gegenereerd en via email verzonden worden. Het instelprotocol bevat alle de informatie over de **heatapp!** configuratie.

### Instelprotocol genereren

Een nieuw protocol wordt aangemaakt door te klikken op "Nieuwe instelprotocol genereren".

Het instelprotocol wordt bewaard in de **heatapp! base** tot er een nieuw instelprotocol gegenereerd wordt.

Dit betekent dat u altijd toegang hebt tot het laatst verkregen instelprotocol (toets "Instelprotocol weergeven) en / of kan u een pdf via email verzenden.

### Instelprotocol via email verzenden

- 1. Klik op de toets "Nieuw email adres toevoegen".
- 2. Geef het email adres is waaraan het instelprotocol moet verzonden worden. U kan meerdere emailadressen ingeven.

3. Druk op "Instelprotocol verzenden" om heti nstelprotocol te verzenden.

Als het instelprotocolmet succes verzonden is, wordt dit weergegeen in een bijhorende melding.

Druk op <sup>()</sup> om terug te keren naar het menu "Systeem".

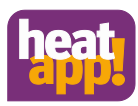

### 6.2.3.4 Netwerk

| Back       | System                                                                                |                                             |      |
|------------|---------------------------------------------------------------------------------------|---------------------------------------------|------|
|            | network                                                                               |                                             |      |
|            | Please choose the kind of connection to the heatapp! base                             |                                             |      |
|            | network connection via LAN                                                            | 192.168.1.3                                 |      |
|            | MAC address: 08:52:40:00:00:60                                                        |                                             |      |
| $\bigcirc$ | O network configuration automatically                                                 |                                             |      |
| $\bigcirc$ | network configuration manual                                                          |                                             |      |
|            | network connection via WLAN                                                           |                                             |      |
|            | The network interface is not reachable.                                               | S refresh                                   |      |
|            | C proxy server configuration                                                          |                                             |      |
|            | O no network proxy required                                                           |                                             |      |
|            | network proxy required                                                                |                                             |      |
|            | Apply network configuration                                                           |                                             |      |
|            | heatapp! connect                                                                      |                                             |      |
|            | Do you want a connection over heatapp! connect? Via heatapp<br>comfortable everywhere | p! connect you can operate your heating sy: | stem |
|            | yes onnection to heatapp! connect                                                     |                                             |      |
|            | Connected successfully to heatapp! connect.                                           |                                             |      |

Fig. 33: Netwerk instellingen

TDe actuele netwerkinstellingen worden weergegeven in het gebied "Netwerk". Hier kan u de netwerkinstellingen wijzigen, bijv. als er een wifi verbinding moet ingesteld worden. U kan hier ook de verbinding met **heatapp! connect** activeren.

<

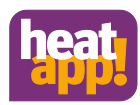

### 6.2.3.5 Datum / tijd

|                   | date / time                                                                                                    |
|-------------------|----------------------------------------------------------------------------------------------------|
|                   | system time: 23.03.2015 11:44 (Europe/Berlin)                                                                  |
|                   | time zone: Europe/Berlin V                                                                                     |
| $\langle$         | time synchronisation                                                                                           |
|                   | O automated time sync with custom NTP server                                                                   |
|                   | automatische Zeitsynchronisation über eigenen NTP-Server                                                       |
|                   | manual time setting                                                                                            |
|                   | The time and date will be synced automatically with the standard time servers through the internet connection. |
|                   | 55/10                                                                                                    |
|                   | Ame any characterity                                                                                           |
| $\langle \rangle$ | ume synchronisation                                                                                            |
| $\bigcirc$        | automated time sync with custom NTP server                                                                     |
|                   | O automatische Zeitsynchronisation über eigenen NTP-Server                                                     |
|                   | manual time setting                                                                                            |
|                   | Add the NTP server for automatic time synchronisation.                                                         |
|                   |                                                                                                    |
|                   | save                                                                                                    |
| $\bigcirc$        | time synchronisation                                                                                           |
| $\bigcirc$        | automated time sync with custom NTP server                                                                     |
|                   | automatische Zeitsynchronisation über eigenen NTP-Server                                                       |
|                   | O manual time setting                                                                                          |
|                   | Please enter the current time for the heatappl base                                                            |
|                   | transfer: Ose time and date of this device for the server.                                                     |
|                   | date: 2015 💙 03 💙 23 💙                                                                                         |
|                   | time: 11 ¥ 44 ¥ 39 ¥                                                                                           |
|                   | save                                                                                                    |
|                   |                                                                                                    |

Fig. 34: Gebied "datum / tijd"

In het gebied "Datum/tijd" kan u de instellingen voor de real-time klok uitvoeren. Bijv. dit is noodzakelijk als de handmatige tijdsinstelling gekozen is (zomer-/ wintertijd)

U kan kiezen tussen volgende mogelijkheden:

- Tijdsynchronisatie via het internet
- Tijdsynchronistatie via een eigen NTP server
- Handmatige tijdsinstelling

Druk op "Opslaan" om de instelling te bewaren.

Druk op 🕜 om terug te keren naar het menu "Systeem".

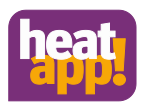

6.2.3.6 Meldingen Het heatapp! systeem verzend push -en emailberichten bij storingen of onderhoudsmeldingen.

Push berichten zijn systeemmeldingen die de **heatapp! base** direct stuurt naar de interface van het eindapparaat (smartphone / tablet), zodat de gebruiker onnmiddellijk geïnformeerd wordt. Dit kunnen storingsmeldingen of onderhoudsmeldingen zijn.

Email adressen die gebruikt worden om het verzenden van automatische push berichten kunnen bewaard worden onder het menu item "Meldingen". Deze emailadresse worden ook bij de verzending van het instelprotocol als mogelijke verzendadressen aangeboden.

Klik op de afzonderlijke gebruikers om vast te leggen welke gebruiker de meldingen moeten ontvangen.

Klik op om terug te keren naar het menu "Systeem

### 6.2.3.7 Instelhulp

Met het menupunt "Instelhulp" wordt de instelhulp opnieuw gestart. Dit kan bijv. bij een verhuizing en veranderde aansluiting op het verwarmingstoestel noodzakelijk zijn.

Zie ook hoofdstuk "Eerste instelling".

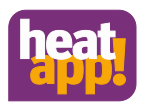

### 6.2.3.8 Systeem beheer

In het gebied "*Systeem beheer*" kan u een update van het **heatapp!** systeem software en een backup uitvoeren.

### Bijwerken van de systeemsoftware

Wij werken continu aan de verdere ontwikkeling van het **heatapp!** systeem. Om onze klanten daarbij te betrekken, hebben wij een update systeem ontwikkeld waarmee u steeds de nieuwste versie aangeboden krijgt.

U beslist of u de update wil installeren of u de bestaande versie behoudt.

Onder de actuele software wordt er weergegeven of er een update beschikbaar is.

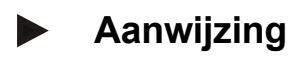

Software updates worden enkel weergegeven als het **heatapp!** systeem is verbonden met het internet.

Als u een software update wil uitvoeren van **heatapp! base**, controleer dan of de nieuwe software compatibel is met de software van de **heatapp! gateway**.

Indien nodig moet u ook een software update uitvoeren van de **eatapp! gateway**. Wanneer u de software update uitvoert via download op het internet, kunnen hiervoor bijkomende kosten ontstaan, afhankelijk van het internettarief.

Met de knop "Nu opnieuw opstarten" wordt een nieuwe start geactiveerd.

### Resetten naar fabrieksinstellingen

Met de knop "Nu resetten" wordt het apparaat naar de fabrieksinstellingen gereset.

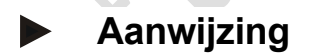

Bij het resetten gaan alle ingestelde gegevens onherroepelijk verloren en is een nieuwe instelling noodzakelijk. Maak alleen gebruik van deze optie bij een verzoek van onze Support of uw vakman.

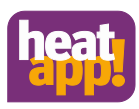

### Backup van de systeemgegevens

Met behulp van een USB stick kan u een backup maken van de gegevens. Met dit backup systeem kan u de installatie op een nieuw apparaat overdragen of na de reset de installatie snel weer naar de opgeslagen toestand terugzetten.

- 1. Stek een USB stickin een vrije USB aansuiting van de heatapp! base.
- 2. Druk op "OK" om de backup te bewaren op de USB stick;

### Herstellen van de opgeslagen systeemgegevens

Als u een **heatapp!** systeem dat zich in de leveringstoestand bevindt, met een opgeslagen backup op een USB stick wil instellen, moet u eerst de instelhulp uitvoeren om de basisinstellingen uit te voeren.

- 1. Steek de USB stick met het backup bestand in een vrije USB aansltuing van de heatapp! base.
- 2. Selecteer het gewenste backup bestand.

3. Door op de toets "Bijwerken" te klikken, wordt de gekozen backup op het systeem overgedragen.

Druk op om terug te keren naar het menu "Systeem".

### 6.2.3.9 Professionele modus

Hier bestaat het enige verschil tussen vakman en beheerder Ten behoeve van het overzicht is de professionele modus onderverdeel in:

Vakman en beheerder• Kamer 1-24 –

*Informatie:* Weergave van informatie over de bedrijfsmodus, instelen actuele temperatuur, status batterij van de heatapp!drive.

Basis instellingen: Aanduiding welke temperatuur gebruikt moet worden voor de vorstbeveiliging. U kan hier ook de standaardnaam van de kamer wijzigen.

*Kamer instellingen:* Instellen van de comfort temperatuurspecificaties, herinstellen en vorstbeveiliging temperatuur als ook de boost functie.

*Reset:* Alle instellingen terugzetten naar fabrieksinstellingen voor de geselecteerde kamers.

De gedetailleerde handleiding voor de vakman is ook beschikbaar in de partner zone onder: <u>www.heatapp.de/ partner</u>.

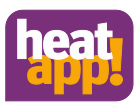

### 6.2.4 Het menu "gateway"

| Pad 🗢          | 10:54                                  | 17 % |
|----------------|----------------------------------------|------|
| Zurück         | Gateway                                |      |
|                |                                        |      |
|                |                                        |      |
|                |                                        |      |
|                | Mein Gateway Funkmodule Netzwerk       |      |
|                | <b>○</b> ■                             |      |
|                | Einrichtungsassistent Systemverwaltung |      |
|                |                                        |      |
| ig. 35: Gebied | d "Gateway"                            |      |

## Aanwijzing

Het **heatapp! gateway** menu is alleen beschikbaar via het lokale netwerk.

In het "*Gateway*" gebied heeft u toegang tot het complete menu van de heatapp! gateway.

### 6.2.4.1 Mijn gateway

In het "*Mijn gateway*" menu wordt de actuele status van de **heatapp! gateway** weergegeven met gedetailleerde informatie.

U kan hier het wachtwoord van de heatapp! gateway wijzigen.

1. Geef het nieuwe wachtwoord in het invoerveld in.

2. Klik op "Wachtwoord wijzigen" om de instellingen over te nemen.

Na wijziging van het wachtwoord moet u zich opnieuw aanmelden.

Druk op () om terug te keren naar het "*Gateway*" menu.
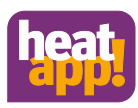

### 6.2.4.2 Draadloze componenten

| Pad 🕈      |            |               | 11:21     |      |                | Lädt nicht |
|------------|------------|---------------|-----------|------|----------------|------------|
| Zurück     |            |               | System    |      |                |            |
|            | Funkmod    | ul-Managem    | ent       |      |                |            |
|            | An- und Ab | melden        | Verwalten | V    | erbindungstest |            |
|            | Verwalten  |               |           |      |                |            |
| $\bigcirc$ | Funkmodule | aktualisieren |           |      |                |            |
|            | büro       | Heizkörper 🧷  | heatapp!  | 100% |                |            |
|            | Büro 2     | Heizkörper 🖉  | heatapp!  | 100% |                | -          |

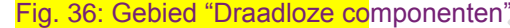

In het menu "Draadloze componenten" beheert u de draadloze componenten van het **heatapp!** systeem.

Het menu is onderverdeeld in drie tabbladen:

### Aan en afmelden:

Door te klikken op de toets "Aanmelden" kan u andere draadloze componenten integreren in het systeem. Na het succesvol aanmelden worden deze, naar gelang de component, aan de gewenste kamer toegewezen en kan u een naam (bijv. verwarming links) toewijzen. Door op de toets "Afmelden" te klikken kan u niet meer gebruikte draadloze componenten uit het systeem verwijderen.

#### Beheren:

Door te klikken op de toets "draadloze componenten bijwerken" wordt de lijst met draadloze componenten opnieuw geladen.

De draadloze componenten aangemeld in het systeem worden weergegeven in de lijst, gesorteerd volgens de toegewezen kamers. Klik op het stiftsymbook om de getailleerde weergave van de de<u>s</u>betreffende draadloze component weer te geven. Hier kan u ook de naam van de draadloze component veranderen.

#### Verbindingstest:

Klik op de "Verbindingstest starten" om de verbindingstest te starten voor de aangemelde draadloze componenten. (Zie hoofdstuk "Verbindingstest").

T De op het systeem aangemelde draadloze componenten worden in de lijst weergegeven, gesorteerd volgens de toegewezen kamers. Voor elke draadloze component wordt de naam, datum/tijd van het laatste contact met de alpha home Gateway en de actuele verbindingsstatus met een rode, oranje of groene stip weergegeven.

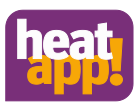

### 6.2.4.3 Netwerk

| Zurück            | Gateway                                                                                         |                                          |  |
|-------------------|-------------------------------------------------------------------------------------------------|------------------------------------------|--|
|                   | Netzwerkeinstellungen des hea<br>Damit auf das heatapp! gateway zugegriffen werden kann, muss e | r in das Heimnetzwerk integriert werden. |  |
|                   | Netzwerkverbindung per LAN                                                                      | 192.168.1.2                              |  |
| $\bigcirc$        | MAC-Adresse: 08:52:40:00:00:86                                                                  |                                          |  |
| $\langle \rangle$ | O Netzwerk automatisch konfigurieren                                                            |                                          |  |
|                   | Netzwerk manuell konfigurieren                                                                  |                                          |  |
|                   | C Netzwerkverbindung per WLAN                                                                   | •                                        |  |
|                   | MAC-Adresse: 10:7b:ef:c6:ba:47                                                                  |                                          |  |
|                   | Es wurden folgende Netzwerke gefunden. Bitte wählen Sie Ihr                                     | Netzwerk aus.:                           |  |
|                   | NETGEAR74<br>Verschlüsselung: psk2                                                              | 100%                                     |  |
|                   | Zu einem versteckten WLAN verbinden                                                             | 2 0                                      |  |
|                   | Provy Konfiguration                                                                             |                                          |  |
|                   |                                                                                                 |                                          |  |
|                   | Netzwerk mit Proxy-Server                                                                       |                                          |  |
|                   | Tragen Sie hier die URL des Proxy-Servers ein.                                                  |                                          |  |
|                   | URL                                                                                             |                                          |  |
|                   | Internetverbindung verfügbar.                                                                   |                                          |  |
|                   | Netzwerkkonfiguration anwenden                                                                  |                                          |  |

De actuele netwerkinstellingen worden weergegeven in het gebied "Netwerk". U kan hier de netwerkinstellingen wijzigen, bijv. als er later een wifi verbinding moet worden ingesteld.

Druk op (om terug te keren naar het menu "Gateway".

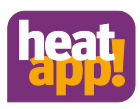

### 6.2.4.4 Instelhulp

Met het menupunt "Instelhulp" wordt de instelhulp gestart. Om de instelhulp te openen, moet het **heatapp! gateway** wachtwoord ingegeven worden. Het opnieuw doorlopen van de instelhulp is noodzakelijk bij bijv. een verhuizing of als de **heatapp! gateway** met een andere **heatapp!** verbonden moet worden.

Zie ook hoofdstuk 'Eerste instelling".

#### 6.2.4.5 Systeem beheer

In het gebied "*Systeem beheer*", kan u de **heatapp! gateway** systeem software bijwerken en de **heatapp! gateway** op fabrieksinstellingen resetten.

#### Bijwerken van de systeem software.

Wij werken continu aan de verdere ontwikkeling van het **heatapp!** systeem. Om onze klanten daarbij te betrekken, hebben wij een update systeem ontwikkeld waarmee u steeds de nieuwste versie aangeboden krijgt.

U beslist of u de update wil installeren of u de bestaande versie behoudt.

Onder de actuele software wordt er weergegeven of er een update beschikbaar is.

# Aanwijzing

Software updates worden enkel weergegeven als het **heatapp!** systeem is verbonden met het internet.

Als u een software update wil uitvoeren van **heatapp! base**, controleer dan of de nieuwe software compatibel is met de software van de **heatapp! gateway**.

Indien nodig moet u ook een software update uitvoeren van de **eatapp! gateway**. Wanneer u de software update uitvoert via download op het internet, kunnen hiervoor bijkomende kosten ontstaan, afhankelijk van het internettarief.

Met de knop "Nu opnieuw opstarten" wordt een nieuwe start geactiveerd.

### Resetten naar fabrieksinstellingen

Met de knop "Nu resetten" wordt het apparaat naar de fabrieksinstellingen gereset.

## Aanwijzing

Bij het resetten gaan alle ingestelde gegevens onherroepelijk verloren en is een nieuwe instelling noodzakelijk. Maak alleen gebruik van deze optie bij een verzoek van onze Support of uw vakman.

De nieuwe installatie van de **heatapp! gateway** kan alleen uitgevoerd worden met de **heatapp! USB LAN adapter**.

Druk op (and terug te keren naar het menu "Gateway".

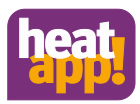

#### 6.3 heatapp! drive

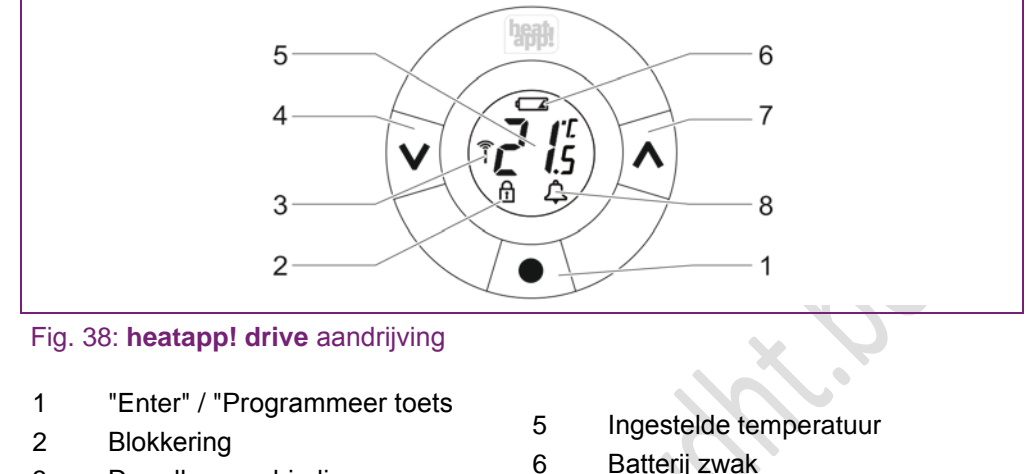

- 3 Draadloze verbinding
- 4 "Down"

- Batterij zwak
- 7 "Up"
- 8 Alarm

De heatapp! drive kan ook direct ter plaatse op het apparaat bediend worden.

#### 6.3.1 De gewenste temperatuur instellen

Door op de pijltoetsen te drukken kan u de gewenste temperauur verhogen of verlagen. De instelling komt overeen met de instelling van de gewenste temperatuur op het draaiwiel in de heatapp! app.

#### 6.3.2 Aanpassing van de radiator / kamercondities

De heatapp! drive heeft de mogelijkheid van aanpassing aan de radiator of kamercondities. Hierdoor kan u te grote of te kleine radiatoren compenseren. De standaard instelling is P2.

- Druk op de programmeertoets van de heatapp! drive tot op het 1. display "M" wordt weergegeven.
- 2. Druk meerdere maken op "Down" tot "Pb" wordt weergegeven op het display. Druk dan op de programmeertoets om de keuze te bevestigen.
- 3. Selecteer de gewenste aanpassing met de UP of Down toets conform de volgende tabel.

| P1 Voor overgedimensioneerde radiatoren |  |
|-----------------------------------------|--|
|-----------------------------------------|--|

P2 Fabrieksinstelling voor "normaal" gedimensioneerde radiatoren.

- P3 Voor ondergedimensioneerde radiatoren
- 4. Druk op de programmeertoets om de keuze te bevestigen.

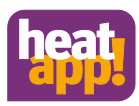

### 6.3.3 Verbindingstest ter plaatse

Zie hoofdstuk "Verbindingstest "

### 6.3.4 Herkenning "Raam open"

Heatapp! drive heeft een geïntegreerde herkenning "Raam open".

Als de kamertemperatuur op een korte tijd sterk daalt (bijv. bij het luchten), wordt het ventiel gesloten om warmeverliezen te verminderen.

Het ventiel blijft gesloten voor 30 minuten, daarna regelt de **heatapp! drive** de radiatoraandrijving weer volgens de oorspronkelijke instellingen.

De herkenning "Raam open" blijft nu geblokkeerd voor 45 minuten lang.

# Aanwijzing

De herkenning "Raam open" wordt nadelig beïnvloed, als de **heatapp! drive** door bijv. gordijnen of meubels bedekt wordt en zo een temperatuurdaling niet herkend kan worden.

### 6.3.5 Antiblokkeer systeem

Om het blokkeren van het radiatorventiel, bijv. door afzettingen, te vermijden, opent en sluit de **heatapp! drive** het ventiel iedere week automatisch. Dit gebeurd wanneer er gedurende langere periode, bijv. in de zomer of vakantie, geen verstelling van het ventiel plaatsvindt. Na het openen en sluiten van het ventiel regelt de **heatapp! drive** weer volgens de oorspronkelijke instellingen.

### 6.3.6 Resetten naar fabrieksinstellingen

De heatapp! drive kan zowel in de gemonteerde als in de gedemonteerde toestand naar de fabrieksinstellingen gereset worden.

- 1. Open het batterijvak en verwijder de batterij.
- Houd de programmeertoets ingedrukt en plaats de batterij weer terug. Op het display worden al de symbolen en cijfers weergegeven. (display test).
- 3. Houd de programmeertoest ingedrukt tot de display uit gaat en de **heatapp! drive** het ventiel hoorbaar aanstuurt.

Na een succesvolle reset knippert "M" op de display om de installatiemodus weer te geven. Voer opnieuw de installatie van de **heatapp! drive** uit.

# Aanwijzing

Als de **heatapp! drive** is aangemeld in het systeem, dan moet u deze na het resetteen in de fabriekstoestand, via het menupunt Draadloze comonenten aanen afmelden "Defecte draadloze componenten" verwijderen uit het systeem.

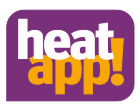

### 6.3.7 De demontage

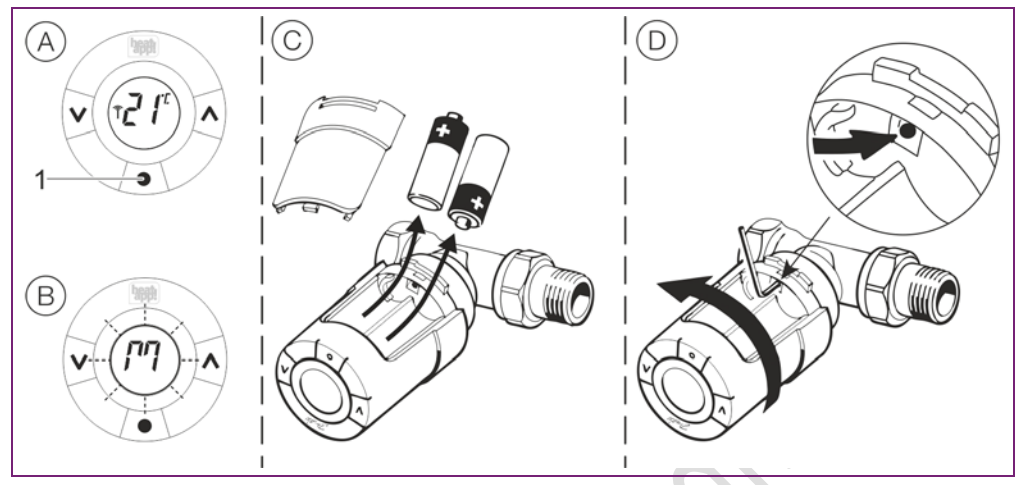

Fig. 39: Demontage

- 1. Houd de programmeertoest voor 3 seconden ingedrukt om het functiemenu op te roepen.
- 2. Druk herhaaldelijk op "Down" tot "M" wordt weergegeven op de display. Druk op de programmeertoets om de selectie te bevestigen.

Op het display wordt "M" weergegeven om de geactiveerde installatiemodus weer te geven.

- 3. Open het batterijvak en verwijder de batterijen.
- 4. Steek de inbussteutel of een geschikt gereedschap in de boring ter vergrendelijk van de adapterring. Draai de **heatapp! drive** samen met de inbussleutel tegen de klok in om de **heatapp! drive** van de ventieldadapter af te schroeven.
- 5. Indien nodig schroef de ventieladapter van het radiatorventiel.

JAN H

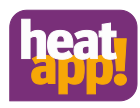

### 6.4 Draadloze componenten achteraf aanbrengen

#### 6.4.1 heatapp! draadloze componenten

Het achteraf aanbrengen van draadloze componenten kan op twee manieren plaatsvinden.

- Met de heatapp! app op een tablet-PC (aanbevolen).
- Met een PC / laptop en de heatapp! USB-LAN adapter.

### Via de heatapp! App

Om later andere draadloze componenten aan te brengen, gebruik indien mogelijk, de **heatapp! App** op een tablet , dat verbonden is met het thuisnetwerk van de klant.

- 1. Log in op de **heatapp! app** met de gebruikersrol vakman of beheerder.
- 2. Kies het gebied "Instellingen".
- 3. Klik op het symbool "*Gateway*". Meld u aan met het wachtwoord aan dat u gemaakt hebt.
- 3. Klik in het menu op het item "Draadloze componenten".

Volg de aanwijzingen voor het aanleren van de draadloze componenten.

### Via een PC / laptop

Het later aanbrengen van andere draadloze componenten via een pc of laptop vindt plaats zoals beschreven in het hoofdstuk "Montage en inbedrijfsstelling".

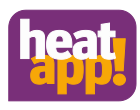

### 6.4.2 Draadloze componenten van andere producenten

De **heatapp! gateway** maakt gebruik van de gevestigde Z-Wave standaard voor digitale privé radio apparatuur voor de draadloze koppeling van de **heatapp! drive**, **heatapp! floor, heatapp! sense** en **heatapp! repeater**.

Daarom kunnen ook andere Z-Wave gecertificieerde apparaten geprogrammeerd worden op de **heatapp! gateway**. Deze verschijnen dan in het draadloze componenten beheer van het gateway menu onder "Andere draadloze componenten".

Afhankelijk of het apparaat van derden verwarmingsrelevante functies biedt, kunnen deze daar ook bediend worden. Een bediening van deze apparaten direct op het home beeldscherm van de **heatapp! app** is niet mogelijk.

| iPad ♥ |               |                  | 11:16     |     |          | \$ 24 % |
|--------|---------------|------------------|-----------|-----|----------|---------|
| Zurück |               |                  | Gateway   |     |          | 1       |
|        | heatapp! floo | r                |           |     |          |         |
|        |               | Flur Erdgeschoss | heatapp!  |     |          |         |
|        | Andere Funk   | komponenten      |           |     |          |         |
|        | <b>)</b>      | 00011DD3E486906  | unbekannt | 68% | 20.5°C ▼ |         |
|        | 0             | 00021DD3E486908  | unbekannt | 88% | 21.8°C   |         |
|        |               |                  |           |     |          |         |

Fig. 40: Aanmelden van componenten van derden

Aanmelden van apparaten van derden.

1. Meldt u aan op een tablet met **heatapp! app** als vakman of beheerder van uw installatie. Ga naar het gebied "Instellingen", scroll de iconen helemaal naar beneden en kies "Gateway".

Indien nodig, meldt u aan bij de **heatapp! gateway** met het gateway wachtwoord van tijdens de eerste instelling.

## Aanwijzing

Als alternatief kan u via de browser van een pc of smartphone die zich in hetzelfde netwerk bevindt het gateway menu oproepen.

Roep daarvoor het door de router aan de gateway toegewezen IP adres op.

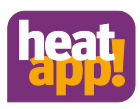

- 2. Open het menu "Draadloze componenten".
- Klik op de tab "Aan- en afmelden" en start de aanmeldingsprocedure door te klikken op de knop "Aanmelden". U wordt nu gevraagd om de aanmeldingsprocedure op de gewenste draadloze module te activeren. Dit vindt meestal plaats via een knop die zich op het apparaat bevindt. Voor details raadpleeg de bedieningshandleiding van het apparaat van derden.
- 4. Als het apparaat met succes herkend is, vindt u het nu op het tabblad "Beheren" onder "Andere draadloze componenten". U kan hier ook de Z-wave componenten bedienen (basisfuncties). Bijv. bij actuators kan u de temperatuur instellen.

In Fig. 40, kan u zien dat een actuator en een kamersensor van de andere procucenten zijn aangemeld. De actuator maakt het mogelijk om de gewenste kamertemperatuur via het dropdown-veld in te stellen. Op dit punt draagt de kamersensor alleen de gemeten temperatuur over. Deze kan niet gebruikt worden voor de regeling van de verwarming.

# Aanwijzing

Het **heatapp!** systeem maakt het mogelijk van een complete afzonderlijke kamerregeling vanaf een willekeurige locatie. Dit is alleen mogelijk met originele **heatapp!** componenten. Om u een optimaal comfort te bieden, breiden wij ons syteem continu uit.

Kijk geregeld op www.heatapp.de.

Componenten van derden kunnen alleen bediend worden als zij zich in hetzelfde netwerk bevinden als het **heatapp!** systeem. Een bediening via het homescreen is niet mogelijk.

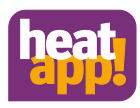

### 6.5 De fabrieksinstelling herstellen

In uitzonderlijke gevallen is het nodig om de heatapp! componenten te resetten op de fabrieksinstelling.

De reset kan uitgevoerd worden voor het hele heatapp! systeem of voor aparte componenten.

- heatapp! base: Zie hoofdstuk " Reset naar fabrieksinstellingen"
- heatapp! gateway: Zie hoofdstuk "Rest naar fabrieksinstellingen"
- heatapp! drive: Zie hoofdstuk "Rest naar fabrieksinstellingen"
- **heatapp! floor**: Zie hoofdstuk "Functies van de programmeertoets op de heatapp! floor en heatapp! sense"
- **heatapp! sense**: Zie hoofdstuk "Functies van de programmeertoets op de heatapp! floor en heatapp! sense"
- heatapp! repeater: Druk de programmeer toets ingedruk op de heatapp! repeater tot de LED knippert op de repeater. Dit kan max 45 minuten duren.

# Aanwijzing

Als de **heatapp! repeater** is aangemeld in het systeem, dan moet u na het resetten naar de fabrieksinstellingen via het menupunt "Draadloze componenten aan - en afmelden" / defecte draadloze componenten verwijderen" uit het syteem verwijderen.

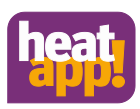

## 7 Bedrijfsstoringen verhelpen

### 7.1 LED's op de heatapp! base

| LED            | Netwerk                                                                                                    | Regeling                                                                                                    |  |  |
|----------------|----------------------------------------------------------------------------------------------------|----------------------------------------------------------------------------------------------------|--|--|
| brandt wit     | Startsequentie stap 1 - Voedingsspanning ingeschakeld                                                                                                    |                                                                                                    |  |  |
|                | Boot fout - Als beide LED's na het inschakelen meer dan 2 minuten wit branden, koppel dan de <b>heatapp! base</b> los van de voedingsspanning en wacht een minuut. Verbind de <b>heatapp! base</b> weer met de voedingsspanning. |                                                                                                    |  |  |
| brandt geel    | Startsequentie stap 2 - Het besturingssysteem                                                                                                    | n starten                                                                                                    |  |  |
| knippert groen | Startsequentie stap 3 - Netwerk en internetver                                                                                                    | binding tot stand brengen                                                                                            |  |  |
| brandt groen   | Netwerk en internetverbinding tot stand gebra                                                                                                    | cht Regeling gebruiksklaar                                                                                           |  |  |
| brandt geel    | Netwerkverbinding tot stand gebracht, geen ir                                                                                                    | t <del>er</del> netverbinding mogelijk,                                                                              |  |  |
|                | netwerkconfiguratie controleren                                                                                                    |                                                                                                    |  |  |
| knippert geel  | _                                                                                                    | Systeemupdate cq parameterherstel wordt uitgevoerd.                                                                  |  |  |
| brandt rood    | Geen netwerkverbinding mogelijk                                                                                                    | Storing in regeling, de storingsmeldingen<br>kunnen via de de heatapp! app met<br>beheerder of vakman toegang worden |  |  |
| knippert rood  | Systeem fout-update via internet/usb<br>noodzakelijk                                                                                                    | gegeven.                                                                                                    |  |  |
| UIT            | -                                                                                                    | Systeem fout - de regeleing werkt verder volgens de ingestelde configuratie.                                         |  |  |

# 7.2 LED van de heatapp! gateway

| LED            | Beschrijving                                                                                                    |
|----------------|----------------------------------------------------------------------------------------------------|
| brandt wit     | Startsequentie stap 1 - voedingsspanning ingeschakeld                                                                                                    |
|                | Boot fout - Als de LED na het inschakelen meer dan 2 minuten wit branden,<br>koppel dan de <b>heatapp! gateway</b> los van de voedingsspanning en wacht een<br>minuut. Verbind de <b>heatapp! gateway</b> weer met de voedingsspanning. |
| brandt geel    | Startsequentie stap 2 - Het besturingssysteem starten                                                                                                    |
| knippert groen | Startsequentie stap 3 - Netwerk- en internetverbinding tot stand brengen.                                                                                                    |
| brandt groen   | Netwerk en internetverbinding tot stand gebracht.                                                                                                    |
| brandt geel    | Netwerkverbinding tot stand gebracht, geen heatapp! base gevonden Netwerkconfiguratie controleren!                                                                                                    |
| brandt rood    | Geen netwerkverbinding mogelijk.<br>LAN: Geen netwerkkabel aangesloten?<br>Wi-Fi: Verkeerde toegangsgegevens?                                                                                                    |
| knippert rood  | Systeemfout - update via Internet / USB noodzakelijk.<br>Neem contact op met uw vakman/installatiebedrijf.                                                                                                    |

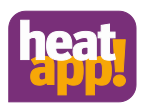

### 7.3 Storingsmeldingen

### 7.3.1 heatapp! drive

| Display | Beschrijving                                                                                                    |
|---------|----------------------------------------------------------------------------------------------------|
| E1 E4   | Foutmeldingen E1 t/m E 4 op de heatapp! drive wijzen op een defact van de actuator.                                                                                                    |
|         | Neem contact op met uw vakman/installatiebedrijf en laat de heatapp! drive vervangen.                                                                                                    |
| E5      | Foutmelding E5 betekent dat de <b>heatapp! drive</b> niet verbonden kan worden met de <b>heatapp! gateway</b> .                                                                                                    |
|         | In de meeste gevallen vinden de apparaten elkaar binnen enkele uren weer en verdwijnt<br>de foutmelding. Als de foutmelding langer dan 5 uur blijven bestaan, verwijder dan de<br>batterijen van de <b>heatapp! drive</b> en plaats deze weer terug. Voer daarna een<br>verbindngstest uit (zie hoofdstuk "Verbindingstest").<br>Als de fout niet kan worden opgeheven, meldt u de <b>heatapp! drive</b> van <b>heatapp!</b><br><b>gateway</b> af (zie hoofdstuk "Montage, aanmelden en afmelden) en reset u (hoofdstuk<br>"Resetten op fabrieksinstellingen) vervolgens de <b>heatapp! drive</b> .<br>Na de reset kan de <b>heatapp! drive</b> weer aangemeld worden en zijn alle funties weer<br>actief. |
|         | white werkoone                                                                                                    |
|         |                                                                                                    |

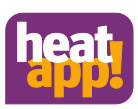

### 8 Technische gegevens

### 8.1 heatapp! base

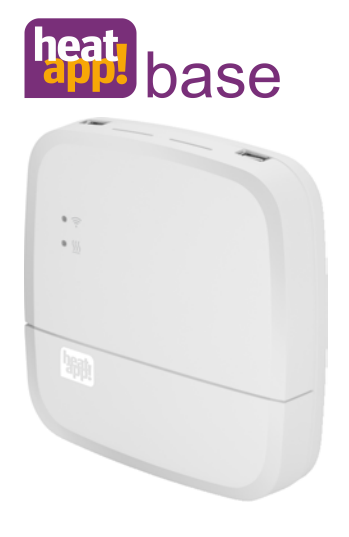

De **heatapp! base** is de centrale besturings- en regeleenheid van het systeeem. De **heatapp! base** kan met de energiebron van de bestaande installatie communiceren en de warmtebehoefte van de energiebron overdragen. Op deze manier is een echte afzonderlike kamerregeling met behoeftvraag conform EN 15232.

Met de **heatapp! base** kunnen per kamer vier **heatapp! drive** / **heatapp! floor** bediend worden. Een maximum van 24 kamers kunnen beheerd worden.

De **heatapp! base** communiceert met de **heatapp! gateway** via het thuisnetwerk.

De verbinding met het thuiswerk kan ook via het wifi netwerk gemaakt worden door het gebruik van de **heatapp! Wi-Fi stick** welke als toebehoren verkrijgbaar is.

Leveringsomvang:

- heatapp! base
- Ethernet kabel
- Zakje met vastbinders

| Montage                | Wandbevestiging                               |
|------------------------|-----------------------------------------------|
| Besturingssysteem      | Linux                                         |
| Aansluitingen          |                                               |
| Extern                 | • 2 x USB 2.0                                 |
|                        | RJ45 Ethernet                                 |
| Intern(schroefklemmen) | netspanning L, N, PE                          |
|                        | energiebron relais                            |
|                        | energiebron bus (Open Therm)                  |
|                        | • 0 10 V uitgang                              |
|                        | Sensor ingang (optioneel)                     |
| Voedingsspanning       | 230 V ±10 %, 50 Hz                            |
| Opgenomen vermogen     | 5 VA                                          |
| Beschermingsklasse     | II bij wandmontage                            |
| Beschermingsgraad      | IP20                                          |
| Beveiliging            | ter plaatse                                   |
| Relaisuitgang          | Potentieel-vrij contact, maximum 230V / 2A    |
| Energiebron bus        | Open Therm                                    |
| Omgevingsvoorwaarden   |                                               |
| Opslagtemperatuur      | -25 +60 °C                                    |
| Bedrijfstemperatuur    | -10 +50 °C                                    |
| Normen                 | EN 60730                                      |
| Afmetingen             | 160 x 160 x 34 mm (lengte x breedte x hoogte) |
| Gewicht                | 335 g                                         |
| Kleur                  | Verkeerswit RAL 9016                          |

## Technische gegevens

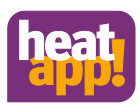

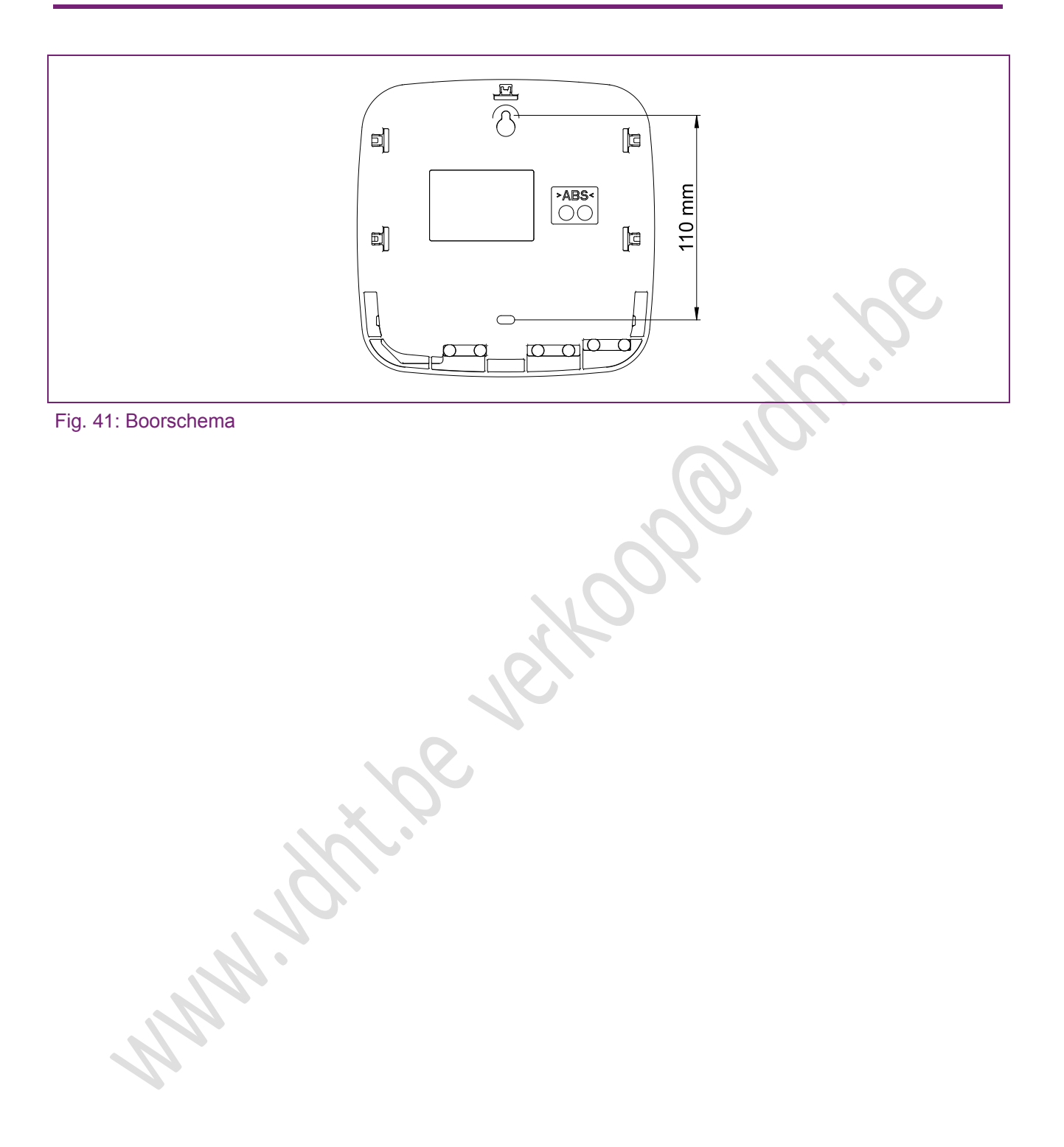

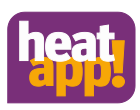

### 8.2 heatapp! gateway

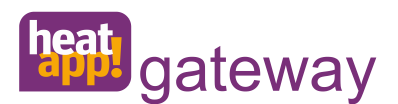

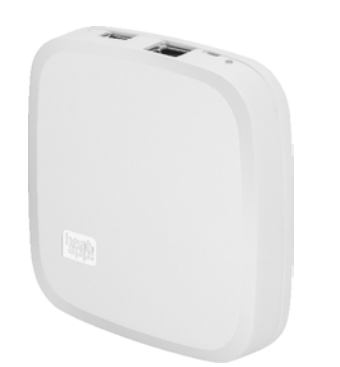

NAN'

De **heatapp! gateway** is de centrale draadloze interface van het systeem.

Al de draadloze componenten voor de regeling van de radiators (heatapp! drive), vloerverwarmingen (heatapp! floor) en kamerthemperatuurregistratie (heatapp! sense) zijn verbonden met de de heatapp! base via de heatapp! gateway.

### Leveringsomvang:

- heatapp! gateway
- Ethernet kabel
- Stekkeradapter

| Installatie           | Tafelapparaat             |  |
|-----------------------|---------------------------|--|
| Besturingssysteem     | Linux                     |  |
| Draadloos systeem     | Z-Wave, Static Controller |  |
| Wi-Fi                 | 802.11b/g/n               |  |
| Aanslutingen          |                           |  |
| Extern                | • USB 2.0                 |  |
|                       | RJ45 Ethernet             |  |
| Voedingsspanning      | stekkeradapter 5 V, 1 A   |  |
| Opgenomen vermogen    | 5 W                       |  |
| Omgevingsvoorwaarden  |                           |  |
| Opslagtemperatuur     | -25 +60 °C                |  |
| • Bedrijfstemperatuur | -10 +50 °C                |  |
| Afmetingen            | 124 x 124 x               |  |
| Gewicht               | 170 g                     |  |
| Kleur                 | verkeerswit RAL 9016      |  |

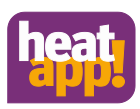

### 8.3 heatapp! drive

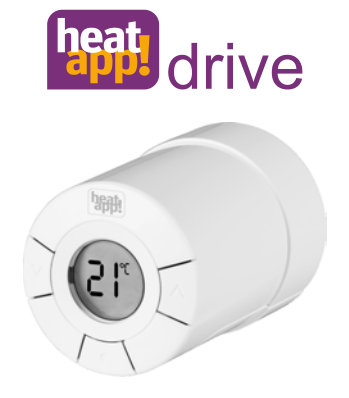

De **heatapp! drive** is een draadloze actuator voor de regeling van een radiator. De **heatapp! drive** communiceert draadloos met de **heatapp! gateway**.

### Leveringsomvang:

- Thermostaat heatapp! drive
- Batterijen 2 x 1.5V AA alkaline
- Adapter M30x1.5 schroefdraad
- Adapter Danfoss RA

| Monagewijze                                              | aan de radiator                            |
|----------------------------------------------------------|--------------------------------------------|
| Draadloos systeem                                        | Z-Wave                                     |
| Z-Wave type                                              | Thermostaat                                |
| Synchronisatie                                           | om de 5 min                                |
| Voedingsspanning                                         | Batterijen 2 x 1.5 V AA alkaline           |
| Levensduur batterij                                      | ca. 2 jaar                                 |
| Mechanische belastbaarheid<br>(max. druk van het ventiel | 70N                                        |
| Spilbeweging                                             | 23 mm op het ventiel (1 mm/s)              |
| Maximale instelafstand                                   | 4,5 mm                                     |
| Omgevingsvoorwaarden                                     |                                            |
| Opslagtemperatuur                                        | -20 65 °C                                  |
| Bedrijfstemperatuur                                      | 0 40 °C                                    |
| Kleur                                                    | verkeerswit RAL 9016                       |
| Afmetingen                                               | Lengte: 91 mm (incl. RA adapter), Ø: 51 mm |
| Gewicht                                                  | 195 g (inclusieef RA ventieladapter)       |
| Getest volgens<br>onderstaande normen                    | EN 60730-1, EN 60730-2-9, EN 60730-2-14    |

### 8.4 heatapp! floor

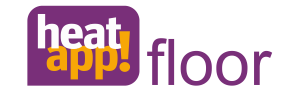

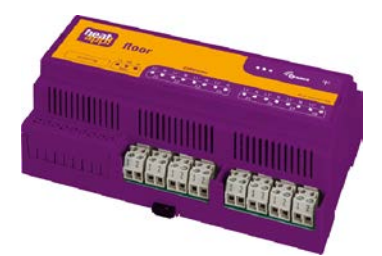

De **heatapp! floor** is een regelsysteem voor vloerverwarmingen en verwarmingsslangen.

Tot 8 kanalen met elk max. 3 thermo-electrische actuators kunnen er geregeld worden.

Er kunnen maximaal 24 thermo electrische actuators (niet bij de levering inbegrepen) worden aangesloten.

De heatapp! floor communiceert draadloos met de heatapp! gateway.

### Leveringsomvang:

- heatapp! floor
- Antenne
- Schroefklemmen
  Din-rail incl. bevesigingsmateriaal
  Klemafdekkingen

| Montagewijze                       | Din railmontage                                   |
|------------------------------------|---------------------------------------------------|
| Aansluitingen (schroefklemmen)     | - netspanning L, N, PE<br>- 8 x relay output L, N |
| Draadloos systeem                  | Z-Wave                                            |
| Z-Wave type                        | Binair switch                                     |
| Synchronisatie                     | 5 min                                             |
| Voedingsspanning                   | 230 V ±10 %, 50 Hz                                |
| Opgenomen vermogen                 | 5 VA                                              |
| Beschermingsklasse                 | II bij montage in een verdeelkast                 |
| Beschermingsgraad                  | IP00                                              |
| Beveiliging                        | ter plaatse                                       |
| Contactbelastbaarheidrelaisuitgang | 1A                                                |
| Omgevingsvoorwaarden               |                                                   |
| Opslagtemperatuur                  | -25+60°C                                          |
| Bedrijfstemperatuur                | -10+50°C                                          |
| Normen                             | EN 60730                                          |
| Kleur                              | Magenta, RAL 320 30 30 of grijs, RAL 7035         |
| Afmetingen                         | 160 x 91 x 58 mm (lengte x breedte x hoogte       |
| Gewicht                            | 250 g                                             |

### Aanwijzing

De heatapp! floor wordt in Din-railbehuizing geleverd.

Om aan de beschermingsgraad IP 20 te voldoen, moet de **heatapp! floor** ingebouwd worden in een geschikte, alleen met gereedschap te openen schakelkast / verdeelkast.

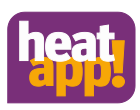

### 8.5 heatapp! sense

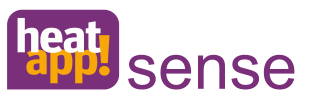

De **heatapp! sense** iis een draadloze kamersensor foor de registratie van de gemeten temperatuur van de kamer. De **heatapp! sense** communiceert draadloos met de **heatapp!** gateway.

Leveringsomvang:

- heatapp! sense
- Batterijen 2 x 1.5 V AAA alkaline

| Wandbevestiging                             |
|---------------------------------------------|
| Z-Wave                                      |
| Multilevel sensor                           |
| Batterijen 2 x 1.5 V AAA alkaline           |
| ca 2 jaar                                   |
| -20 50 °C                                   |
|                                             |
| -20 65 °C                                   |
| -10 50 °C                                   |
| Verkeerswit RAL 9016                        |
| 79 x 79 x 18 mm (lengte x breedte x hoogte) |
| 75 g                                        |
|                                             |

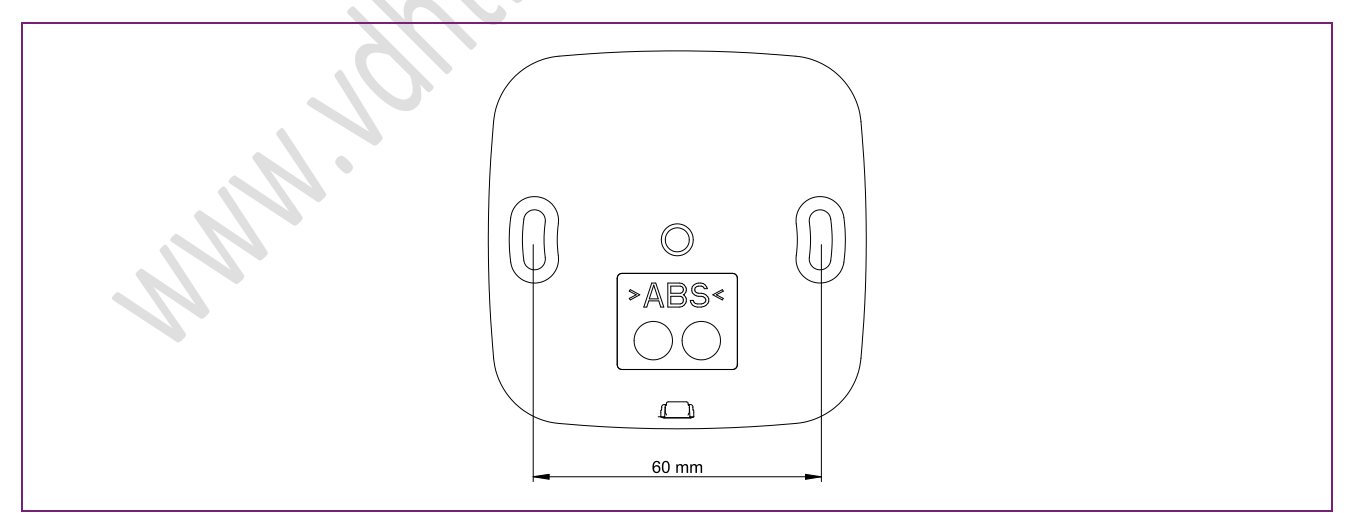

### Fig. 42: Boorschema

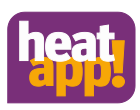

### 8.6 heatapp! repeater

師能

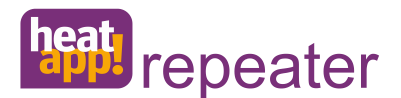

De **heatapp! repeater** wordt gebruikt als de draadloze verbinding tussen de draadloze componenten en **heatapp! gateway** niet werkt.

De **heatapp! repeater** wordt gemonteerd tussen de draadloze component en de **heatapp! gateway**, dwz. in een stopcontact gestoken (230 V, 50 Hz);

### Leveringsomvang:

•

heatapp! repeater

| Installatie          | Contactdoosapparaat                         |
|----------------------|---------------------------------------------|
| Draadloos systeem    | Z-wave, repeater slave                      |
| Voedingsspanning     | 230 V, 50 Hz                                |
| Opgenomen vermogen   | 1.8 W                                       |
| Omgevingsvoorwaarden |                                             |
| Opslagtemperatuur    | -25 +60 °C                                  |
| Bedrijfstemperatuur  | -10 +50 °C                                  |
| Afmetingen           | 45 x 45 x 60 mm (lengte x breedte x hoogte) |
| Gewicht              | 38 g                                        |
| Kleur                | White                                       |

INN

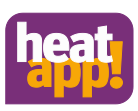

### 8.7 heatapp! Wi-Fi stick

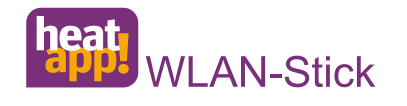

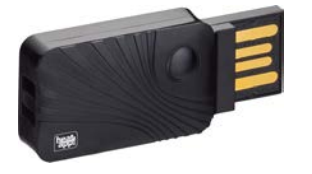

De **heatapp! Wi-Fi-stick** wordt gebruikst als een directe verbinding van de **heatapp! base** via een netwerkkabel met het thuisnetwerk niet mogelijk is.

De wifi verbinding met het thuisnetwerk wordt tot stand gebracht met de **heatapp! Wi-Fi-stick**.

De **heatapp! Wi-Fi-stick** wordt in 1 van de 2 USB poorten gestoken van de **heatapp! base**.

### Leveringsomvang:

heatapp! Wi-Fi stick

Fig. soortgelijk

| Wi-Fi                | 802.11b/g/n           |  |
|----------------------|-----------------------|--|
| Chip set             | Afgestemd op heatapp! |  |
| Omgevingsvoorwaarden |                       |  |
| Opslag temperatuur   | -25 +60 °C            |  |
| Bedrijfstemperatuur  | -10 +50 °C            |  |
| Gewicht              | Ca. 20 g              |  |
|                      |                       |  |

92

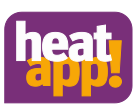

### 8.8 heatapp! USB-LAN Adapter

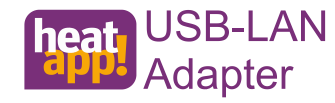

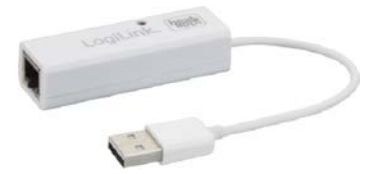

De heatapp! USB-LAN Adapter is nodig bij de eerste inbedrijfstelling van de heatapp! base en de heatapp! gateway.

Een directe verbinding tussen de aparaten en de installatie pc/ laptop wordt gemaakt via de **heatapp! USB-LAN adapter.** De **heatapp! USB-LAN Adapter** wordt in 1 van de 2 USB poorten van de **heatapp! base** of de **heatapp! gateway** gestoken.

#### Leveringsomvang:

- heatapp! USB-LAN adapter
- Ethernet kabel
- Transportzak

Article number: 9600915000

### 9 Technische gegevens

| Aansluting / Interfaces | - USB afgestemd <b>heatapp!</b><br>- Ethernet RJ 45 |
|-------------------------|-----------------------------------------------------|
| Kabellengte             | 15 cm met USB plug                                  |
| Omgevingsvoorwaarden    |                                                     |
| Opslag temperatuur      | -25 +60 °C                                          |
| Bedrijfstemperatuur     | -10 +50 °C                                          |
| Afmetingen              | 65 x 22 x 16 mm (lengte x breedte x hoogte)         |
| Gewicht                 | 20 g                                                |

### 10 Systeem vereisten

| Aansluitingen / Interfaces | USB 2.0             |
|----------------------------|---------------------|
| Besturingssysteem          | Windows XP of hoger |
|                            | Apple Mac OS        |
| Browser                    | Mozilla Firefox*    |
|                            | Google Chrome*      |
|                            | Apple Safari*       |

\* Firefox, Chrome en Safari hebben een auto-update functie. De op dat moment actuele browserversie wordt ondersteund.

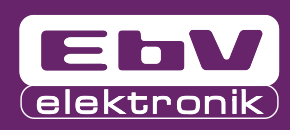

Van den Heuvel Teuns Rouwbergskens 7 hal 14 2340 Beerse

www.vdht.be www.ferroli-vdht.be

verkoop@vdht.be

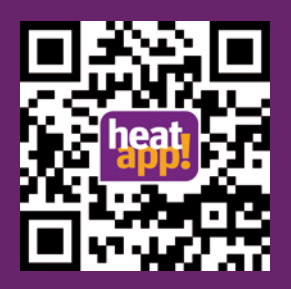

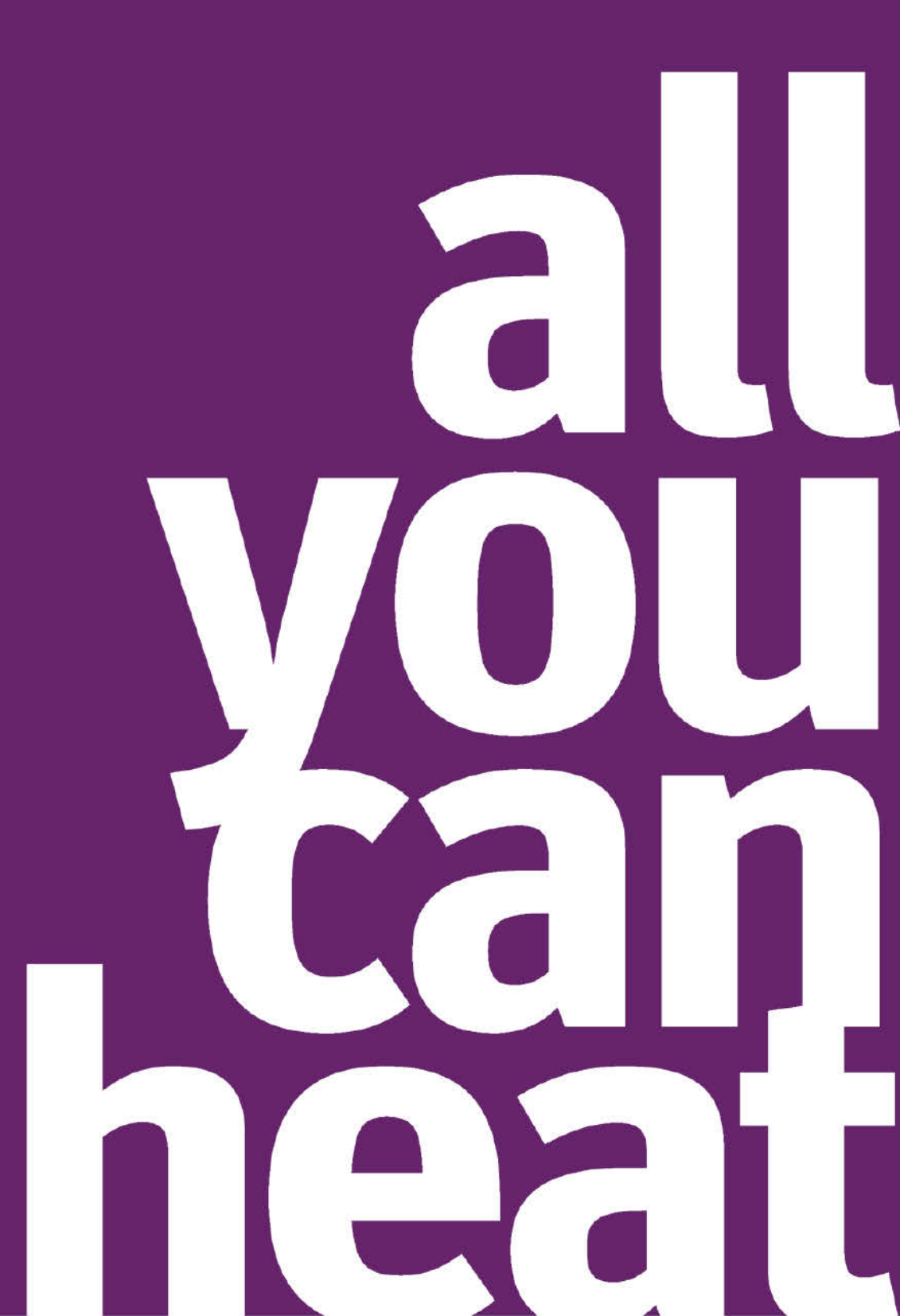